# HARVEY®

## Service Manual

Models MC8 & MC10

Steam Sterilizer

LT1203X2 • 2/16/02

# Table of Contents

| Safety Information            | 4  |
|-------------------------------|----|
| Alert Signals                 | 4  |
| General Specifications        | 5  |
| General Information           | 6  |
| Controls ON/OFF               | 7  |
| Cycle Select Switches         | 7  |
| Cycle Start/Stop              | 7  |
| Programming Switches          | 8  |
| Display Window                | 8  |
| Cycle Phase Indicators        | 8  |
| Principles of Operation       | 9  |
| Cycle Description             | 9  |
| Controls Description          | 11 |
| Trouble Analysis              | 15 |
| Fuse Replacement              | 15 |
| Diagnostic Messages           | 15 |
| Diagnostics Mode              | 19 |
| Testing for Leaks             | 19 |
| Power Supply Circuits         | 20 |
| Heater Control Unit           | 22 |
| Solenoid Control Circuits     | 24 |
| Component Check Procedures    | 25 |
| Service Data                  | 29 |
| LED Indicators                | 40 |
| Test Points                   | 40 |
| Adjustments                   | 42 |
| LED Indicators                | 43 |
| Switch Panel Functions        | 43 |
| Setup and Adjustments         | 47 |
| Voltage Conversions           | 47 |
| Software Configuration        | 48 |
| Unit Calibration              | 54 |
| Unit Verification             | 57 |
| Control PC Board Adjustments  | 60 |
| Display Contrast Adjustment   | 61 |
| Repair and Replacement        | 62 |
| Cabinet Removal Control Panel | 62 |
| Power I/O PC board            | 63 |
| Control PC Board              | 63 |
| Control Panel                 | 64 |
| Transformer PC Board (MC10)   | 65 |
| Pressure Transducer           | 65 |
| Temperature Probe             | 66 |
| Thermal Cut-Off Switch        | 66 |
| Heater                        | 67 |
| Solenoid Valves               | 67 |

#### TABLE OF CONTENTS

| Chamber Door                      | 68 |
|-----------------------------------|----|
| Door Handle and Latch Replacement | 68 |
| Door Cover Replacement            |    |
| Appendix                          | 70 |

# Safety Information

## Alert Signals

These symbols with related notes appear throughout this manual.

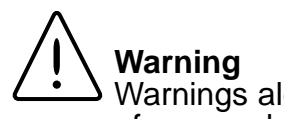

Warnings alert you to a possibility of personal injury.

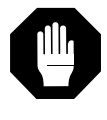

Caution

Cautions alert you to a possibility of damage to the equipment.

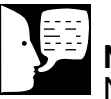

**Note** Notes alert you to pertinent facts and conditions.

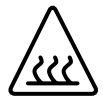

#### Hot Surface

Hot surfaces alert you to a possibility of personal injury if you come in contact with a surface during use or for a period of time after use.

#### NOTE:

This equipment has been tested and found to comply with the limits for a Class A digital device, pursuant to Part 15 of the FCC rules. These limits are designed to provide reasonable protection against harmful interference when the equipment is operated in a commercial environment. This equipment generates, uses and can rediate radiofrequency energy and, if not installed and used in accordance with the instruction manual, may cause harmful interference to radio communications. Operation of this equipment in a residential area is likely to cause harmful interference in which case the user will be required to correct the interference at his own expense.

## **General Specifications**

| Cal | oinet | Size |
|-----|-------|------|
| -ui |       |      |

**Chamber Size** 

**Tray Sizes** 

Shipping Weight Heater Wattage Electrical Rating

Reservoir Capacity Maximum Rated Operating Pressure 13-1/2" W x 16" H x 22" L (330 mm W x 406mm H x 559mm L) 8" diameter x 14-1/2" usable depth (203mm diameter x 368mm) Two 14" x 6-1/4" x 7/8" (356mm x 135mm x 22mm) 72 lbs (33 kg) 1350 Watts 115 VAC, 50/60 Hz, 12 Amps or 230 VAC, 50/60 Hz, 6 Amps (See Note) 3000 ml (approx. 3 quarts) 45 psi (310 kPa)

#### <u>MC10</u>

16" W x 18" H x 23" L (406mm W x 457mm H x 584mm L) 10" diameter x 15-1/2" usable depth (254mm diameter x 393mm) One 15-1/4" x 9" x 1-1/4" (387mm x 228mm x 32mm) 92 lbs (42 kg) 1425 Watts 115 Vac, 50-60 Hz, 12 Amps or 230 VAC, 50/60 Hz, 6 Amps (See Note) 4000 ml (approx. 4 quarts) 45 psi (310 kPa)

#### **Environmental Conditions**

| Operation             | 10° to 40°C (50° to 104°F)    | 10° to 40°C (50° to 104°F)    |
|-----------------------|-------------------------------|-------------------------------|
|                       | 30% to 70% relative humidity, | 30% to 70% relative humidity, |
|                       | non-condensing                | non-condensing                |
| Storage and Transport | -20° to 60°C (-4° to 140°F)   | -20° to 60°C (-4° to 140°F)   |
|                       | 10% to 100% relative humidity | 10% to 100% relative humidity |

Printer (Optional) Electrical Rating

Size

Capacity

9 VAC; 1 WATT (idle), 10 Watts (running)

9 VAC; 1 Watt (idle), 10 Watts (running)

#### Non-Recirculating Water Accessory (Optional)

6-3/4" W x 13-1/2" H 15-1/4" L (171mm W x 343mm H x 387mm L) 11.36 L (approx. 3 gallons) 6-3/4" W x 13-1/2" H 15-1/4" L (171mm W x 343mm H x 387mm L) 11.36 L (approx. 3 gallons)

# **General Information**

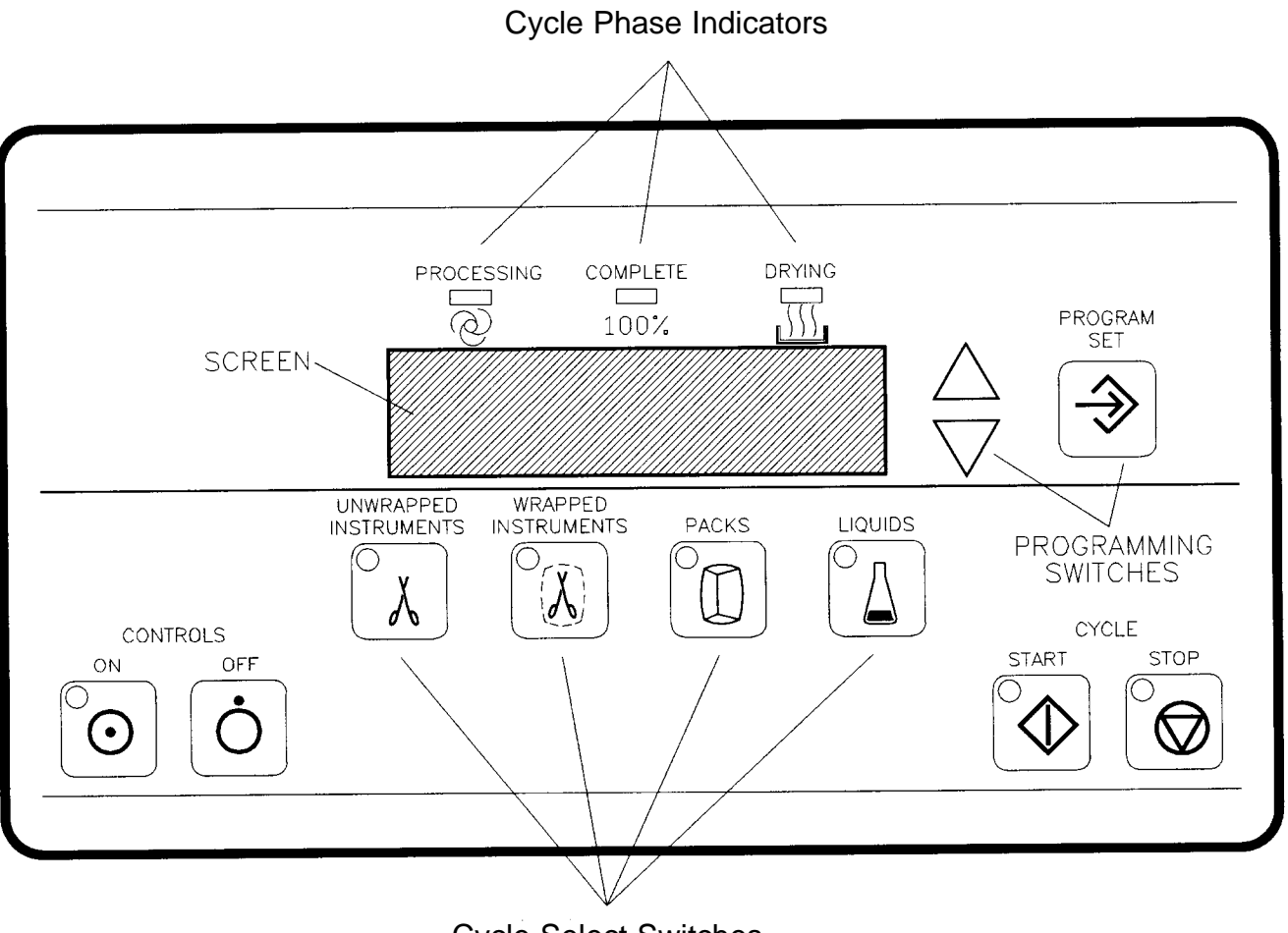

Cycle Select Switches

Figure 1 Control Panel

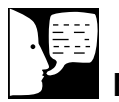

**Note** When the power cord is plugged in and the controls are OFF, the Control Panel will display the time.

## Controls ON/OFF

- CONTROLS ON: Turns ON the Control Panel.
- CONTROLS OFF: Turns OFF the Control Panel.

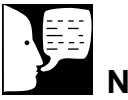

#### Note

Cycle times are adjustable from minimum allowable exposure time up to 99 minutes.

## • UNWRAPPED INSTRUMENTS:

- UNWRAPPED INSTRUMENTS: Selects cycle for unwrapped instruments (3 minute exposure at 135°C).
- WRAPPED INSTRUMENTS: Selects cycle for wrapped instruments ( 5 minute exposure at 135°C).
- PACKS: Selects cycle for linen packs (30 minutes exposure at 121°C).
- LIQUIDS: Selects cycle for liquids and glassware (30 minute exposure at 121°C, slow exhaust).

### Cycle Start/Stop

- CYCLE START: Starts the selected processing cycle.
- CYCLE STOP: Stops the cycle in progress.

### **Programming Switches**

- PROGRAM/SET: Used to set clock/calendar, select cycle parameters in memory.
- UP AND DOWN ARROWS: Used with the PROGRAM/SET switch to select operating procedures.

### **Display Window**

A two-line LCD displays cycle parameters, counts down exposure and drying times, and displays messages.

## Cycle Phase Indicators

- PROCESSING: Indicates load is being processed at selected time and temperature.
- COMPLETE: Indicates processing cycle is complete.
- DRYING: Indicates load is drying for selected time.

# **Principles of Operation**

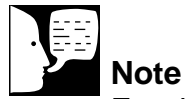

For detailed cycle information, refer to the cycle phase diagrams in the **Service Data** section.

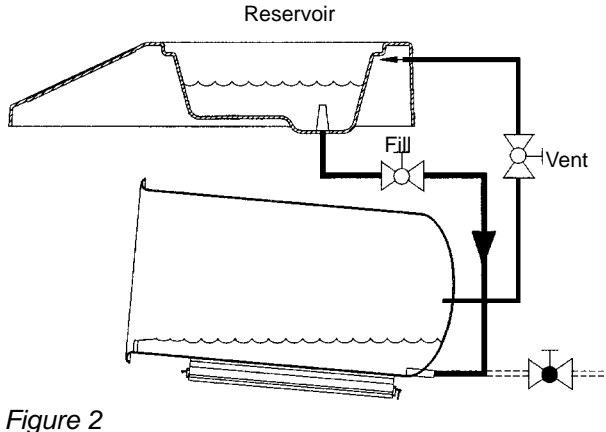

#### Fill Phase

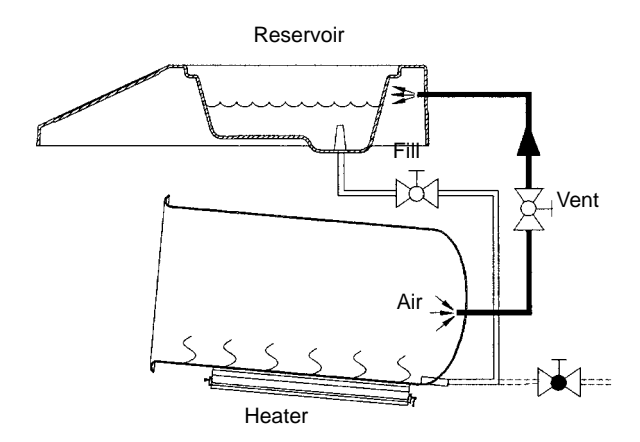

## Cycle Description

#### **Controls ON (Standby)**

The vent valve is open when the unit is in standby mode. The heater is turned on to warm up the chamber.

#### **Fill Phase**

When CYCLE START is pressed, a 30 second delay begins, during which time the chamber temperature is allowed to stabilize. For the duration of this delay the display will read "Cooling Chamber" and the current chamber temperature. The sterilizer will wait up to 60 minutes for the chamber to drop below 70% before the Fill Phase. When the chamber has cooled, there is a 15 second delay and then the fill valve is open for timed period. Water from the reservoir enters the chamber.

#### **Air Removal Phase**

The fill valve is closed and the heater is turned on. The water boils, producing pressure that forces air out of the chamber through the vent valve.

Figure 3 Air Removal Phase

#### **PRINCIPLES OF OPERATION**

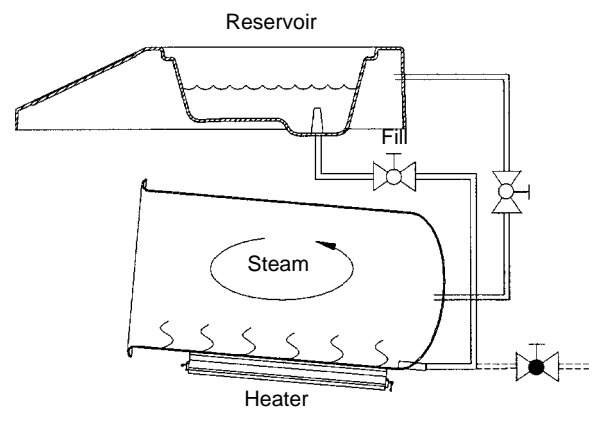

Figure 4 Exposure Phase

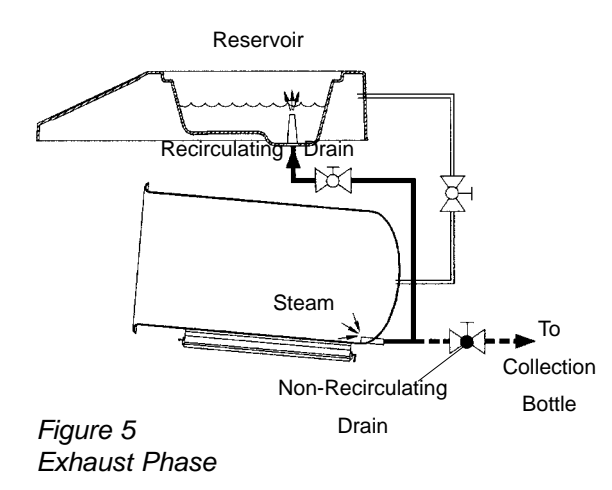

#### **Heatup Phase**

The vent valve is closed and the chamber pressure increases until the exposure set point is reached.

#### **Exposure Phase**

The exposure set point is maintained for a timed period. The heater is controlled to maintain the chamber temperature and pressure.

#### Exhaust Phase Dry Goods (Recirculating Unit)

The heater is turned off and the fill (exhaust) valve is opened. Steam exhausts back into the reservoir. Near the end of the phase, the fill valve is closed and the vent valve is opened to relieve the remaining pressure.

#### Dry Goods (Non-Recirculating Unit)

The heater is turned off and the drain valve is opened. Steam exhausts into the external collection bottle. Near the end of the phase, the drain valve is closed and the vent valve is opened to relieve the remaining pressure.

#### Liquids (Recirculating Unit)

The heater is turned off and the fill (exhaust) valve is opened and closed in small increments to slowly bleed off the chamber pressure. Steam exhausts back into the reservoir. Near the end of the phase, the fill valve is closed and the vent is opened to relieve the remaining pressure.

#### Liquids (Non-Recirculating Unit)

The heater is turned off and the drain valve is opened and closed in small increments to slowly bleed off the chamber pressure. Steam exhausts into the external collection bottle. Near the end of

the phase, the drain valve is closed and the vent valve is opened to relieve the remaining pressure.

#### Drying Phase (Optional) Open Door

The operator opens the door and leaves it ajar. The heater is controlled to provide a heated chamber for drying goods. The vent valve remains open.

#### **Closed Door**

The drying phase, if selected, starts automatically at the end of the cycle. The heater is controlled to provide a heated chamber for drying goods. The vent valve remains open.

#### **Controls Description**

The electronic controls include the following assemblies:

- Power I/O PC Board 2A
- Control PC Board 3A
- Control Panel 4A
- Printer 5A (optional)
- Transformer PC Board 6A (optional MC10 printer)

#### **Power Input**

The customer supply input (115 or 230 VAC) is routed to the EMI filter, Power I/O PC Board, and Transformer PC Board. The filtered input is applied to the Power I/O Board, which produces the required operating voltages for the controls.

#### **Power I/O Board**

The Power I/O PC Board produces +24 VDC for the solenoid valves and +5 VDC for the control circuits. The unfiltered supply voltage is routed to the heater circuit.

The Power I/O PC Board communicates with the Control PC Board via a serial data interface. In response to commands from the Control PC Board, the Power I/O PC Board controls solenoid valves 1SOL through 3SOL and heater 1HTR/2HTR. The solenoid valves are activated by the solenoid driver on the Power I/O PC Board. The heater is activated by solid-state relay 1SSR, mounted on the chassis.

If an over temperature condition should occur, thermal switch 2SW will open to remove power from the heaters.

#### **Control PC Board**

The Control PC Board contains a microprocessor that controls the sterilization cycle. The microprocessor monitors temperature, pressure and switch inputs, and controls the solenoid valves and heaters via the Power I/O PC Board.

The input from temperature sensor 1RT is an analog voltage that is applied to a conditioning circuit which produces coarse and fine control voltages. These voltages are applied to the microprocessor for precise control of the chamber temperature.

The pressure input from 1PT is an analog voltage that is applied directly to the microprocessor. The amplitude of the voltage is proportional to the pressure.

The Control PC Board communicates with the printer over a serial data interface.

#### **Control Panel**

The control panel is a membrane switch panel connected to the Control PC Board by a ribbon cable.

#### **Printer**

The MC8 printer connects to the printer receptacle on the back of the sterilizer. Power for the printer is provided by a transformer-type wall plug.

The MC10 printer is mounted next to the Control Panel.

#### **Transformer PC Board**

The Transformer PC Board steps down the input voltage to the level required by the MC10 printer.

#### **PRINCIPLES OF OPERATION**

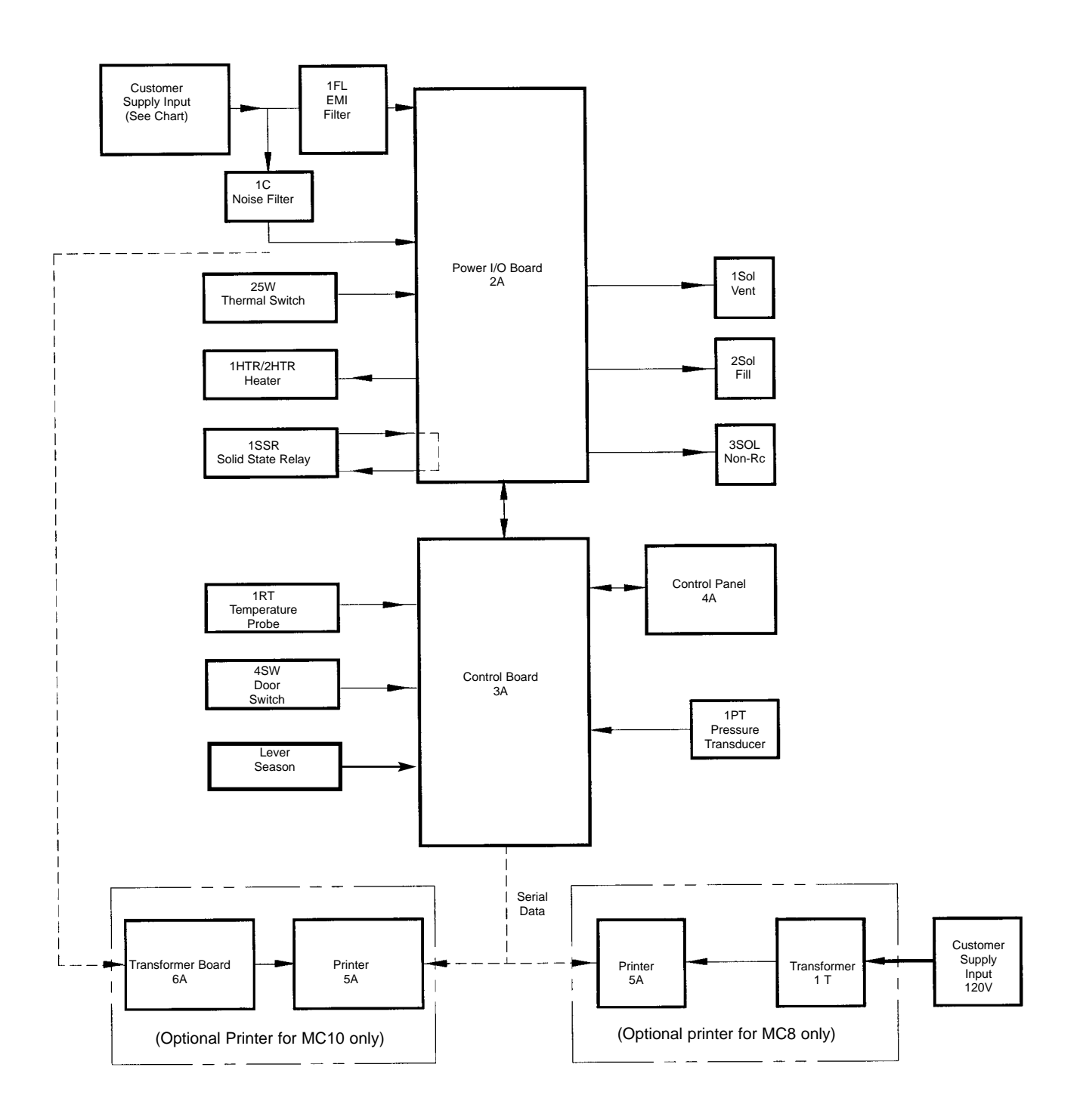

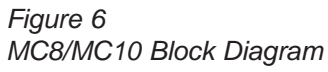

# **Trouble Analysis**

## Caution

Factory setup mode should only be used by authorized service personnel.

## **Fuse Replacement**

#### Main Fuses

The main fuses are located on the back panel of the sterilizer. 115 VAC units have one or two 15A fuse. 230 VAC units have two 8A fuses.

#### Transformer Board (MC10 Printer Option)

Fuses 1F and 2F (100 mA) are soldered on the Transformer PC Board.

## **Diagnostic Messages**

When a malfunction occurs, the Control Panel will display a message describing the nature of the problem. Some malfunctions will be due to out of tolerance conditions during the processing cycle.

The last five malfunctions will be listed in the error log. The error log can be viewed by entering factory setup mode:

- 1. Press CONTROLS ON.
- 2. Press and hold the CONTROLS OFF switch.
- 3. Press and hold the PROGRAM/SET switch.
- 4. Release the CONTROLS OFF switch
- 5. Release the PROGRAM/SET switch.
- 6. The error log will be displayed. Use the up and down arrows to view the last five entries.

Error log entries include the following information:

- ER number. Use this number to determine the specific malfunction (see diagnostic message tables, pp. 17-18).
- Cycle count during which malfunction occurred.
- Date and time at which malfunction occurred.
- Press CYCLE STOP when finished viewing the error log.

## Diagnostic Messages

| Message             | Fault Condition                                                                                              | Corrective Action                                                         |  |
|---------------------|----------------------------------------------------------------------------------------------------|---------------------------------------------------------------------------|--|
| Self Test<br>Failed | ER1: EEPROM failure during self test.                                                                        | Replace Control PC Board.                                                 |  |
| Pressure Too        | ER2: Chamber pressure exceeded 40                                                                            | Check heater circuit.                                                     |  |
| High                | psig.                                                                                                    | Check solenoid valves.                                                    |  |
|                     | EP2: PTD shorted or open                                                                                     | Check RTD connection at J12 on Control PC Board.                          |  |
|                     |                                                                                                    | Replace RTD.                                                              |  |
|                     |                                                                                                    | Check pressure transducer connection at J14 on<br>Control PC Board.       |  |
|                     | of range.                                                                                                    | Check voltage at J14-2.                                                   |  |
| Controls Error      |                                                                                                    | Replace pressure transducer.                                              |  |
|                     |                                                                                                    | Check cable connection at J1 on Control PC Board.                         |  |
|                     | ER5: Fault indication from solenoid driver.                                                                  | Check solenoid control circuits.                                          |  |
|                     |                                                                                                    | Replace Power I/O PC Board.                                               |  |
|                     |                                                                                                    | Replace Control PC Board.                                                 |  |
| Heatup Too<br>Long  | ER6: One of the following has occurred:                                                                      |                                                                           |  |
|                     | Chamber temperature did not reach 90° C within 15 minutes of cycle start.                                    |                                                                           |  |
|                     | Air removal phase was not completed within 30 minutes.                                                       | Check heater circuit.                                                     |  |
|                     | Chamber temperature did not reach<br>exposure temperature within 40<br>minutes of initial heater activation. |                                                                           |  |
|                     | During the exposure phase, timer was suspended for more than 10 minutes.                                     |                                                                           |  |
| Overheat            | ER7: Chamber temperature exceeded                                                                            | Check heater circuit.                                                     |  |
|                     |                                                                                                    | Check fill solenoid valve.                                                |  |
| Vent Too<br>Long    |                                                                                                    | Check for debris in chamber. Clean filter screen.                         |  |
|                     | ER8: Chamber pressure did not fall<br>below 1.0 psig within 10 minutes<br>during vent phase.                 | Check non-recirculating valve if using the Non-<br>Recirculating feature. |  |
|                     |                                                                                                    | Check vent solenoid valve.                                                |  |

## Diagnostic Messages

| Message                | Fault Condition                                                                           | Corrective Action                                                                |
|------------------------|-------------------------------------------------------------------------------------------|----------------------------------------------------------------------------------|
|                        |                                                                                           | Check door switch.                                                               |
| Door Open              | ER9: Door open during cycle.                                                              | Check door lock mechanism.                                                       |
|                        |                                                                                           | Check solenoid valves.                                                           |
| Pressure Too<br>Low    | below exposure pressure setpoint                                                          | Check door gasket.                                                               |
|                        |                                                                                           | Check piping for leaks.                                                          |
| Temperature<br>Too Low | ER11: Chamber temperature fell 10° C below exposure temperature setpoint during exposure. | Check heater circuit.                                                            |
|                        |                                                                                           | Press OFF to clear error.                                                        |
|                        |                                                                                           | If fault condition is still present when controls are turned back on;            |
| Unit Error             | ER12: Watchdog timer reset occurred during power-up.                                      | Unplug the unit.                                                                 |
|                        |                                                                                           | Press and hold the OFF button after "PERFORMING SELF-TEST" is displayed.         |
|                        |                                                                                           | If fault condition is still present after restart, replace the Control PC Board. |
| Temperature            | ER13: Chamber temperature was                                                             | Check heater circuit.                                                            |
| Too High               | when cycle started.                                                                       | Allow chamber to cool longer between cycles.                                     |

## Caution

Factory setup mode should only be used by authorized service personnel.

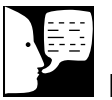

#### Note

To enable the automatic cycle start feature, RECYCLE must be selected at the DIAGNOSTICS prompt in factory setup mode.

To stop a cycle from repeating, open the door or press CYCLE STOP during the 30 second delay between cycles.

## Caution

If the user advances through an un-timed phase and the temperature/pressure conditions are not met for the Enhanced Data Display phase, an error may occur.

## **Diagnostics Mode**

When diagnostics mode has been enabled in the factory setup mode, the following features will be available:

- Automatic Cycle Start. If the door is not opened within 30 seconds after a cycle is completed, the software will automatically start another cycle.
- Cycle Phase Advance. If the down arrow is pressed during a timed phase (fill, air removal, exposure, or drying), the timer will be zeroed and the cycle will advance to the next phase.
- Enhanced Data Display. During a cycle, additional information is displayed on the LCD: the cycle phase and timer in minutes and seconds.
- Enhanced Data Printout. The message DIAGNOSTICS MODE will be added to the standard printout. If any malfunctions occur, a detailed message will be printed.

### **Testing for Leaks**

If the sterilizer cannot reach or maintain chamber pressure, inspect door gasket and replace it if worn or damaged. Check piping connections for leaks by applying soapy water and looking for steam bubbles.

| Step | Procedure                                             | Corrective Action                                                       |
|------|-------------------------------------------------------|-------------------------------------------------------------------------|
|      |                                                       | If clock is not on:                                                     |
|      |                                                       | Check fuses—replace if blown.                                           |
| 1    | Plug in power cord.                                   | Check DS10 on Power I/O PC Board. If DS10 is not lit, see step 2.       |
|      |                                                       | Check DS10 on Control PC Board. If DS10 is not lit, see step 3.         |
| 2    |                                                       | If power supply voltages are not present:                               |
|      | Check power supply voltages<br>on Power I/O PC Board. | Check ac input connection at J3 and J6.                                 |
|      |                                                       | Check tightness of power transistor heatsink mounting screws.           |
|      |                                                       | Replace power I/O PC Board.                                             |
|      |                                                       | If power supply voltages are not present:                               |
| 3    | Check power supply voltages on Control PC Board.      | Check cable connection between control PC Board and Power I/O PC Board. |
|      |                                                       | Replace Control PC Board.                                               |
| 4    | Press CONTROLS ON switch.                             | If controls do not function, replace control PC Board.                  |

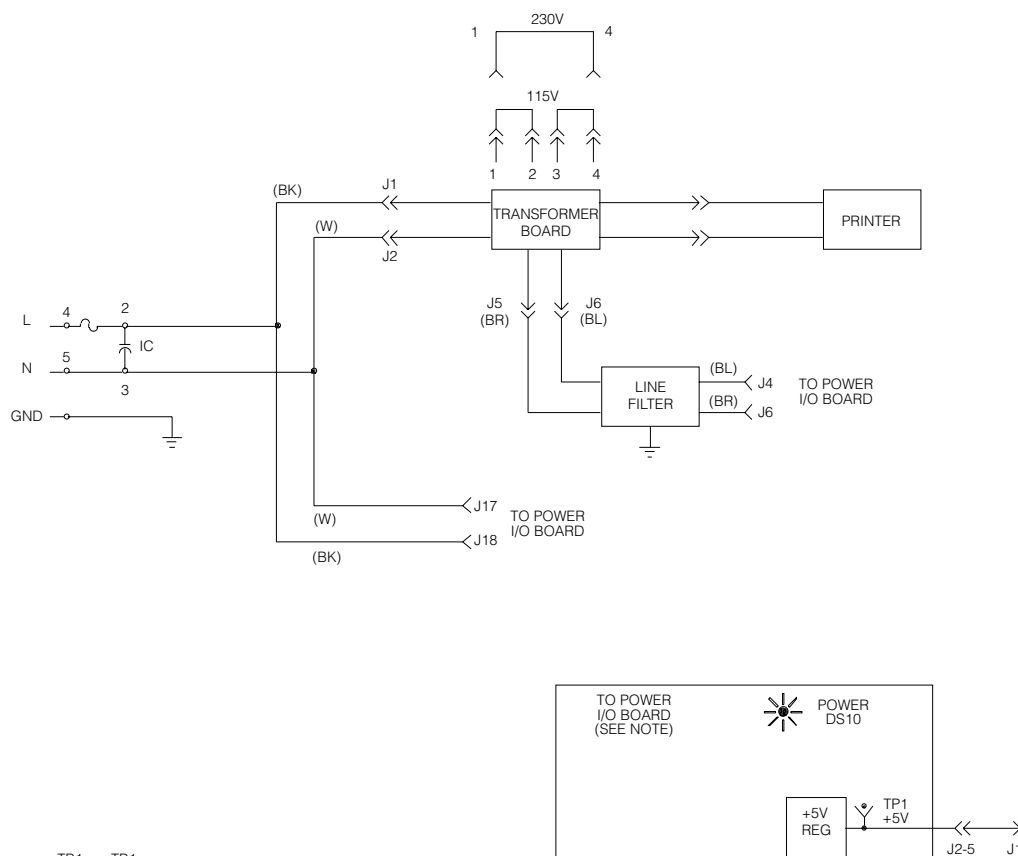

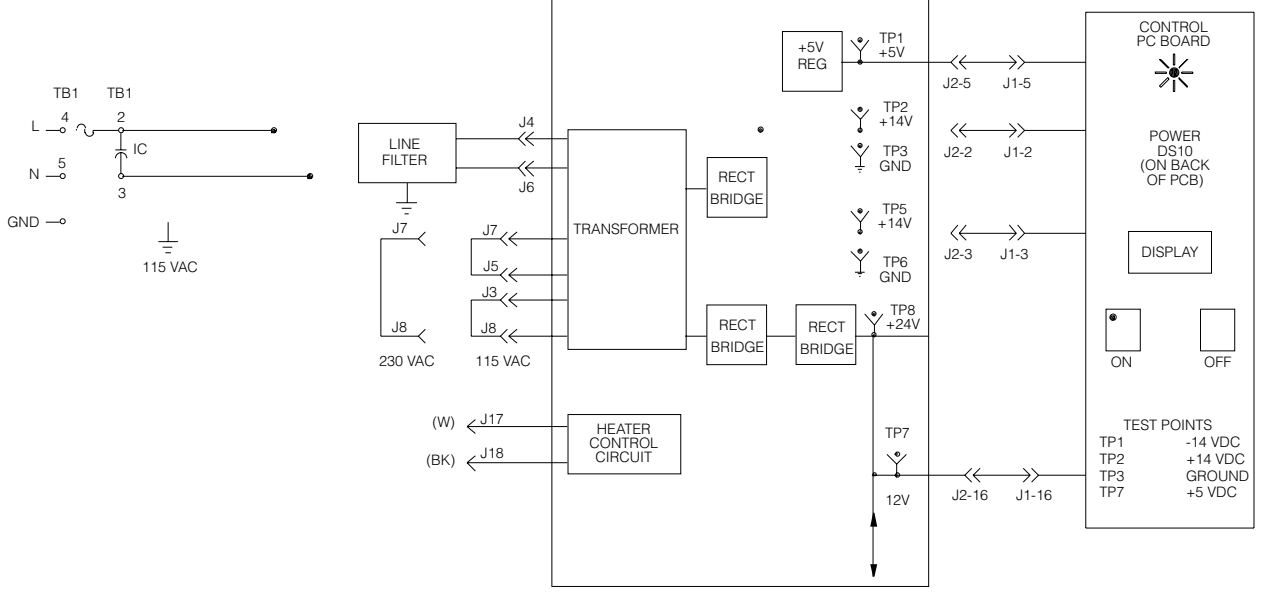

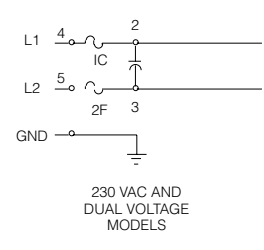

Figure 7 Power Supply Circuits

## Heater Control Unit

| Step | Procedure                                                                                                    | Corrective Action                                                                                                    |
|------|----------------------------------------------------------------------------------------------------|----------------------------------------------------------------------------------------------------|
| 1    | Allow the chamber to cool to<br>room temperature. Enter the<br>factory setup menus. Press<br>the program button until the<br>"HEATER TEST," "HEAT<br>OFF 0" is displayed. Press<br>the start button to power the<br>heater for a fixed 10 second<br>duration. When the display<br>shows "HEAT ON" check<br>DS1 (Heater) on Power I/O<br>PC Board. | If DS1 is OFF:<br>Check ribbon cable connection between Power I/O PC<br>Board and Control PC Board.<br>Replace Control PC Board.<br>Replace Power I/O PC Board. |
| 2    | Check for ac input at J17 and J18 on Power I/O PC Board.                                                                                                    | Check connections.                                                                                                    |
| 3    | Check continuity of thermal cut-off switch.                                                                                                    | Replace if open circuit at room temperature.                                                                                                    |
| 4    | Check continuity of heater.                                                                                                    | Replace heater if open circuit.                                                                                                    |
| 5    | Check heater SSR.                                                                                                    |                                                                                                    |

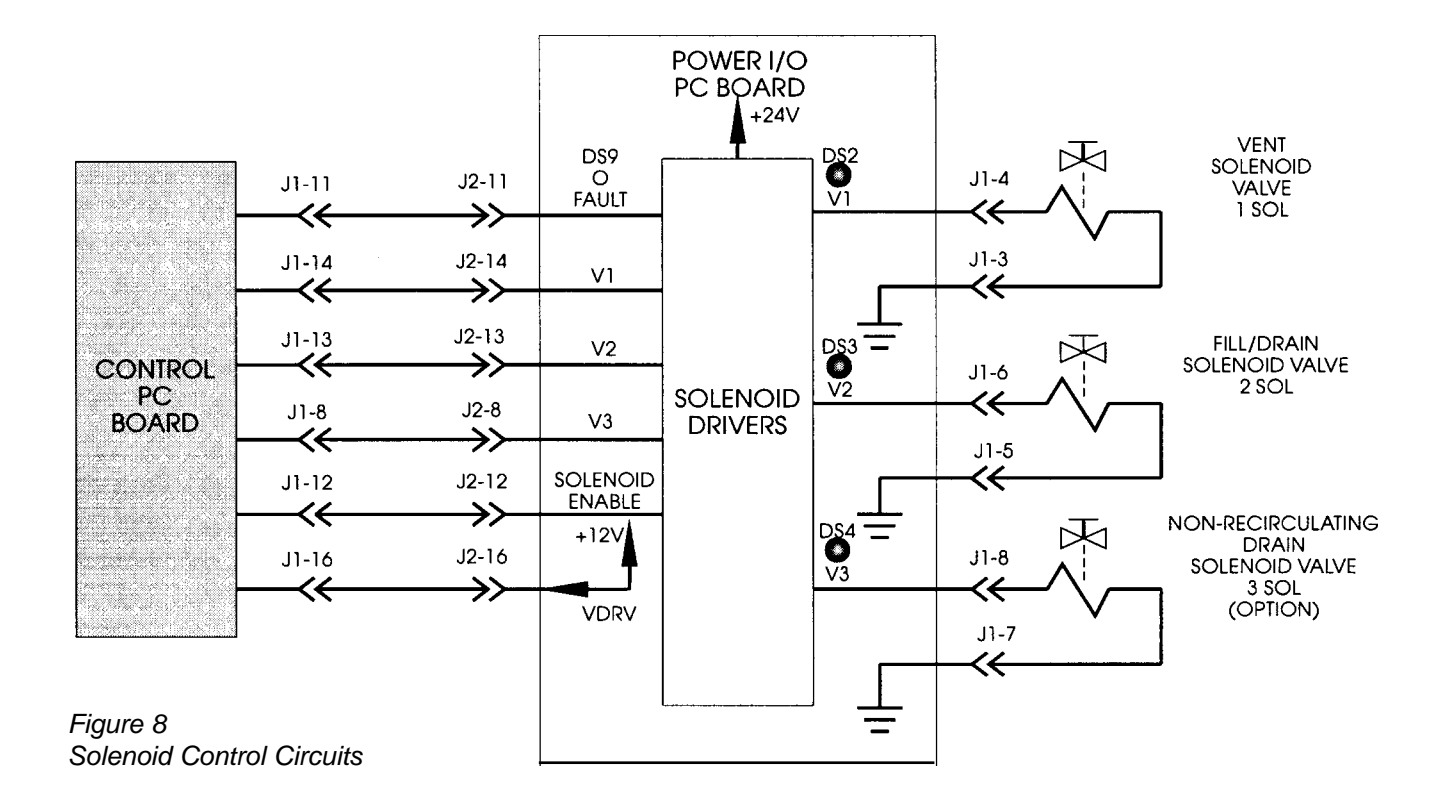

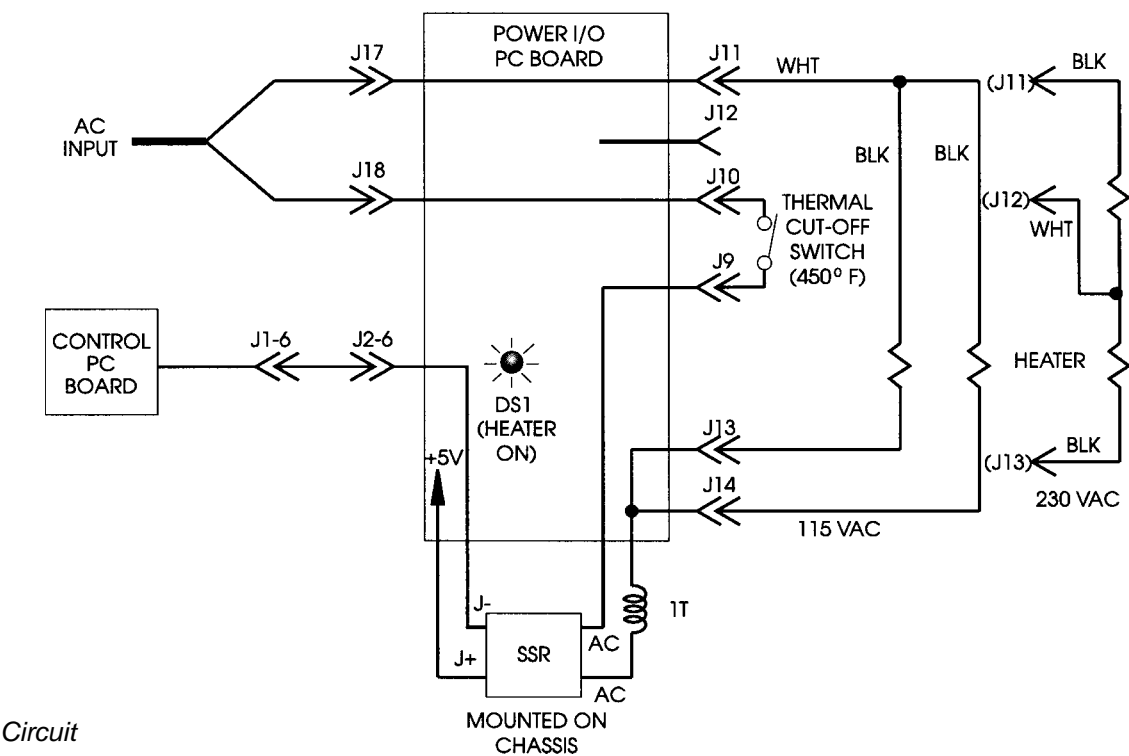

Figure 9 Heater Control Circuit

## Solenoid Control Circuits

| Step | Procedure                                                                                                    | Corrective Action                                                                                                    |
|------|----------------------------------------------------------------------------------------------------|----------------------------------------------------------------------------------------------------|
| 1    | Press CONTROLS ON.                                                                                                    |                                                                                                    |
| 2    | Check DS9 on Power I/O PC Board.                                                                                                    | <ul> <li>If DS9 is ON, unplug the cable (J1) between Power I/O<br/>PC Board and solenoid valves:</li> <li>If DS9 goes out, a solenoid is shorted—replace the<br/>solenoid valve.</li> <li>If DS9 remains ON after J1 is unplugged, unplug cable<br/>(J2) between Power I/O PC Board and<br/>Control PC Board.</li> <li>If DS9 goes out when J2 is unplugged, replace the<br/>Control PC Board.</li> <li>If DS9 remains on when J2 is unplugged, replace the<br/>Power I/O PC Board.</li> </ul> |
| 3    | Press CONTROLS OFF and enter the factory setup menus.                                                                                                    |                                                                                                    |
| 4    | Press program button until the<br>"SOLENOID TEST", "VENT OFF/ON"<br>menu appears. Verify DS2 on the<br>Power I/O PC Board toggled on/off<br>coinciding with the display. | If DS2 is OFF:<br>Check ribbon cable connection between Power I/O PC<br>Board and Control PC Board.<br>Replace Control PC Board.<br>Replace Power I/O PC Board.<br>If DS9 (Fault) is ON:<br>Replace Power I/O PC Board.                                                                                                    |
| 5    | Verify the vent solenoid 1SOL toggles on/off coinciding with display.                                                                                                    | If solenoid coil is not energized:<br>Check cable connection at J1 on Power I/O PC Board.<br>Replace solenoid valve.                                                                                                    |
| 6    | Press program button.                                                                                                    |                                                                                                    |
| 7    | The "SOLENOID TEST", "FILL OFF/<br>ON" should now be present. Verify<br>DS3 on the Power I/O PC Board tog-<br>gled on and off coinciding with the<br>display.            | If DS3 does not toggle on or DS9 (FAULT) is on SEE<br>STEP 4.                                                                                                    |
| 8    | Verify the fill solenoid 2SOL toggles on/off coinciding with display.                                                                                                    | If solenoid coil is not energized SEE STEP 5.                                                                                                    |
| 9    | Press program button.                                                                                                    |                                                                                                    |
| 10   | The "SOLENOID TEST", "DRAIN<br>OFF/ON" menu should now be display<br>Verify DS4 on the Power I/O Board<br>toggled on/off coinciding with the<br>display.                 | If DS4 does not toggle on or DS9 (FAULT) is on SEE<br>red. STEP 4.                                                                                                    |
| 11   | Verify the non-recirculating drain sol-<br>enoid 3SOL toggles on/off coinciding with display.                                                                            | If solenoid coil is not energized SEE STEP 5.                                                                                                    |

## Component Check Procedures

| Component          | Check Procedure                                                                                                    |  |
|--------------------|----------------------------------------------------------------------------------------------------|--|
|                    | Verify DS10 (Power) is ON.<br>Measure power supply voltages.                                                                                        |  |
|                    | The +5 VDC supply provides power to the Control PC Board and SSR1 (heater).                                                                         |  |
|                    | The +14 VDC and -14 VDC supplies provide power to the temperature sensing circuit on the Control PC Board.                                          |  |
| Power I/O PC Board | The +24 VDC supply provides power to the solenoid driver circuit on the Power I/O PC Board.                                                         |  |
|                    | If +5 VDC is low, check U3 heatsink mounting hardware for tightness.<br>Torque to 10 in/lbs.                                                        |  |
|                    | If +24 VDC is low, check U2 heatsink mounting hardware for tightness. Torque to 10 in/lbs.                                                          |  |
|                    | Observe LEDs during cycle.When an output device (heater, solenoid valve) is on, the associated LED should be lit (see <b>Cycle Phase Diagram</b> ). |  |
|                    | Measure power supply voltages.                                                                                                    |  |
| Control PC Board   | Check the calibration of the temperature sensing circuit.                                                                                           |  |
|                    | Check display contrast.                                                                                                    |  |
|                    | If one or several switches do not function, replace the switch panel.                                                                               |  |
|                    | Before replacing the switch panel, verify that the Control Board is functioning properly:                                                           |  |
|                    | Remove side panel.                                                                                                    |  |
| Switch Panel       | Remove shield to gain access to the back of the Control Board.                                                                                      |  |
|                    | Disconnect switch panel cable from J2 on the Control Board.                                                                                         |  |
|                    | Check individual switch inputs by momentarily placing a jumper between the associated pins of J2.                                                   |  |
|                    | Observe LEDs or display window on display panel while checking individual switch inputs.                                                            |  |
|                    | If asociated LED or display function does not occur, the problem is on the Control Board.                                                           |  |
|                    | If associated LED lights, the Control Board is functional and the problem is at the Switch Panel.                                                   |  |

## **Component Check Procedures**

| Component                                     | Check procedure                                                                                                    |
|-----------------------------------------------|----------------------------------------------------------------------------------------------------|
| Printer (Option)                              | If the printer power LED is off, check the printer power connector for<br>approx. 9 VAC.<br>If the printer power LED is on, check the cable connection between the<br>Control PC Board and the printer.                                                                                                    |
| Transformer PC Board<br>(MC10 Printer Option) | Check fuses.<br>Check transformer configuration.                                                                                                    |
| Heater                                        | Unplug the sterilizer.<br>Unplug the heater.<br>Using an ohmmeter, check the resistance between each black lead and<br>white lead. The resistance should be approx. 16 to 20 ohms.<br>Be sure to reinstall heater connections as shown in electrical schematic.                                                                                                    |
| Heater SSR                                    | Enter the factory setup menus. Press program button until the "HEATER TEST", "HEAT OFF 0" is displayed. Press the start button to power the heater for a fixed 10 second duration. When the display shows "HEAT ON" measure the DC voltage across control terminals (J+ and J-). If +5vdc is measured across control terminal, then check wiring from Power I/O PC Board. If wiring appears sound, then replace the Power I/O PC Board. If 0vdc is measured across the control terminals and 115-230 vac is measured across the SSR AC terminals then replace the SSR. If 0vdc is measured across the control terminals and 0 VAC is measured across the SSR AC terminals and return to heater test. |

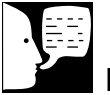

#### Note

When +5VDC is measured across the control terminals (J+ and J-) of the SSR, there should be 0 VAC across the SSR AC terminals. This is the heat "on" condition.

When approximately 0 VDC is measured across the control terminals, there should be approximately 115/230 VAC across the SSR AC terminals. This is the heat "off" condition.

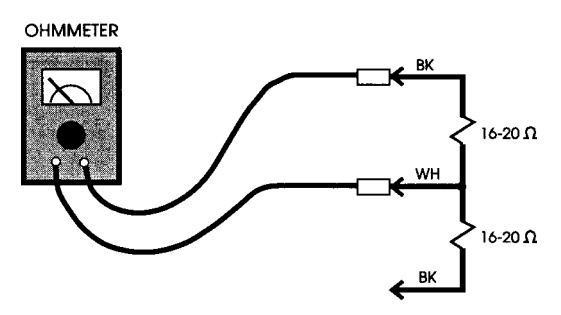

Figure 10 Testing Heater Leads

## Component Check Procedures

| Component              | Check procedure                                                                                                    |
|------------------------|----------------------------------------------------------------------------------------------------|
| Thermal cut-Off Switch | Unplug the sterilizer.<br>Disconnect J9 and J10 from Power I/O PC Board.<br>Check the continuity of switch with ohmmeter. Switch should be closed at<br>room temperature. The thermal cut-off switch opens at 450°F(232°C)                                                                                                    |
| Solenoid Valve Cell    | Touch the coil with a small flat screwdriver blade. A magnetic attraction,<br>while the coil is energized, indicates coil operation.<br>See SOLENOID TEST page 24.                                                                                                    |
| Temperature Probe      | Disconnect P12 from Control PC Board.<br>Measure resistance of temperature probe.<br>Resistance should be approx. 1100 ohms with the chamber at room<br>temperature.                                                                                                    |
| Pressure Transducer    | At atmospheric pressure, the pressure transducer output, measured at<br>J14-2 on the Control PC Board, should be between 0.08 and 0.50<br>VDC. The transducer excitation voltage at J14-1 should be +5 VDC.<br>Before replacing transducer, check that the door gasket and door switch<br>are OK, as some problems relating to pressure can be caused by a<br>leaky door gasket or faulty door switch. Be sure pressure in the<br>chamber is 0 psig before opening the door. |
| Door Switch            | Disconnect P10 from Control PC Board.<br>Check continuity between terminals P10-2 and P10-3. Switch should be<br>closed when door is closed, open when door is open.                                                                                                    |

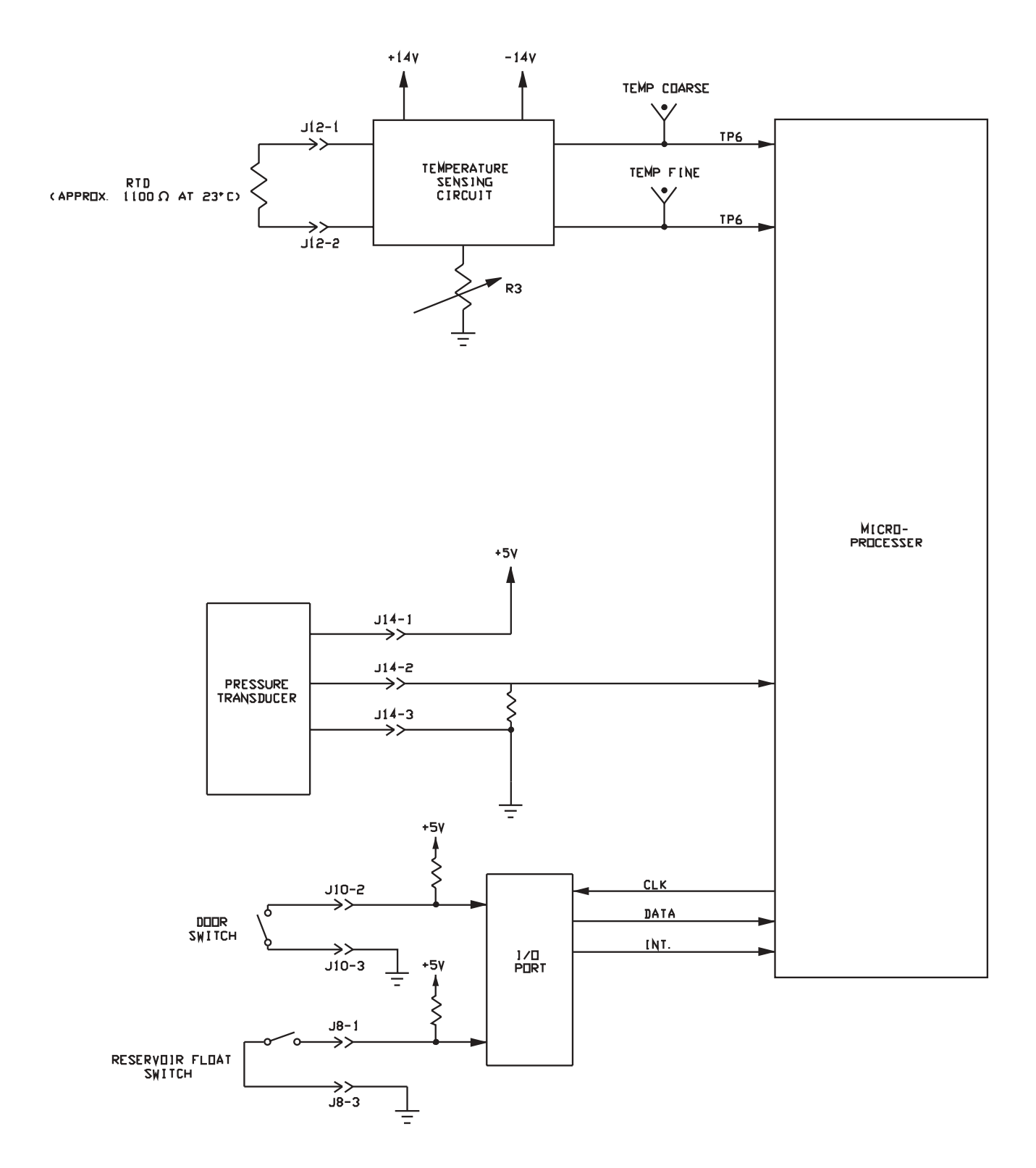

Figure 11 Transducer and Switch Input Circuits

# Service Data

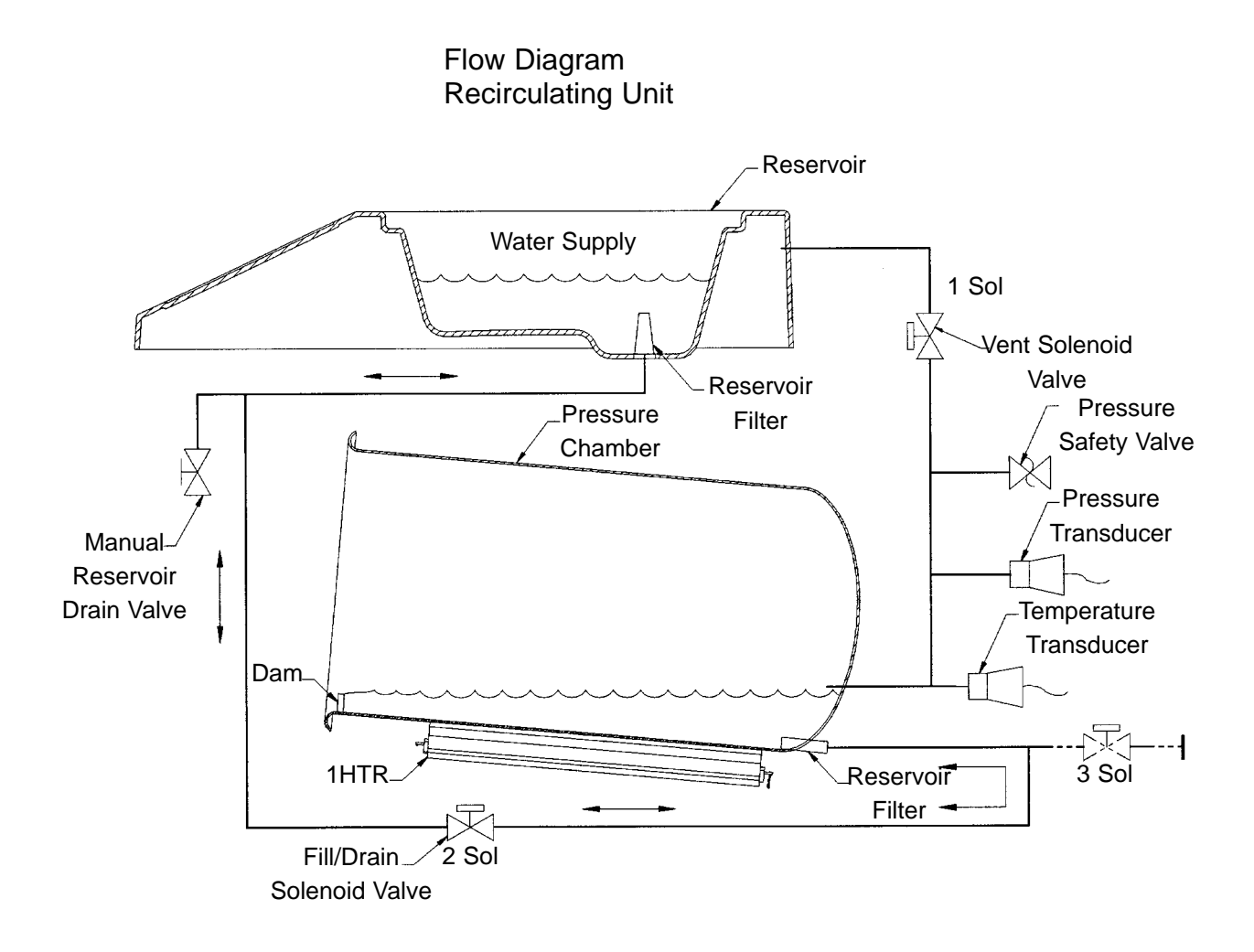

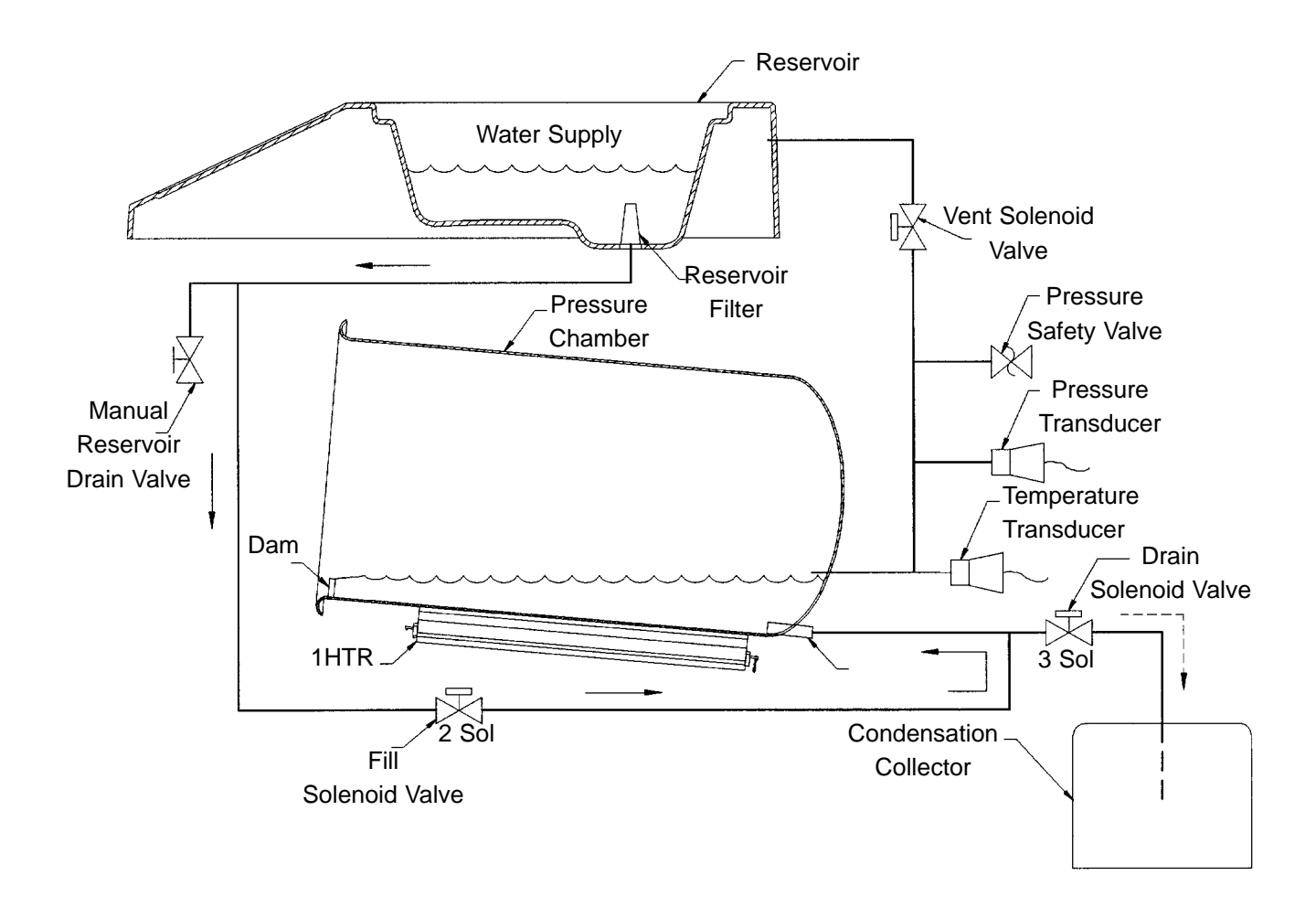

Figure 13 Non-Recirculating Unit

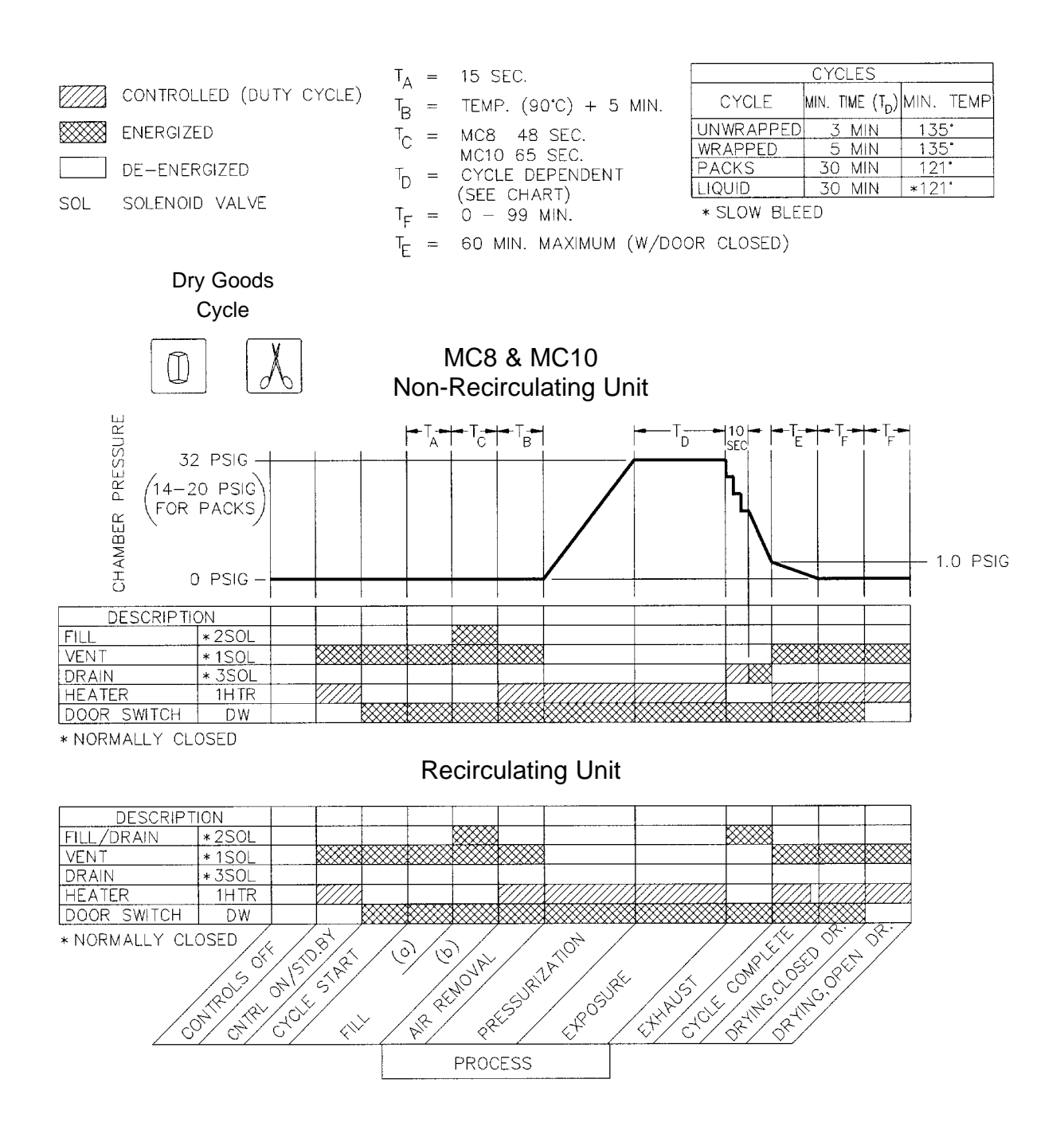

Figure 14 Cycle Phase Diagram - Dry Goods Cycle

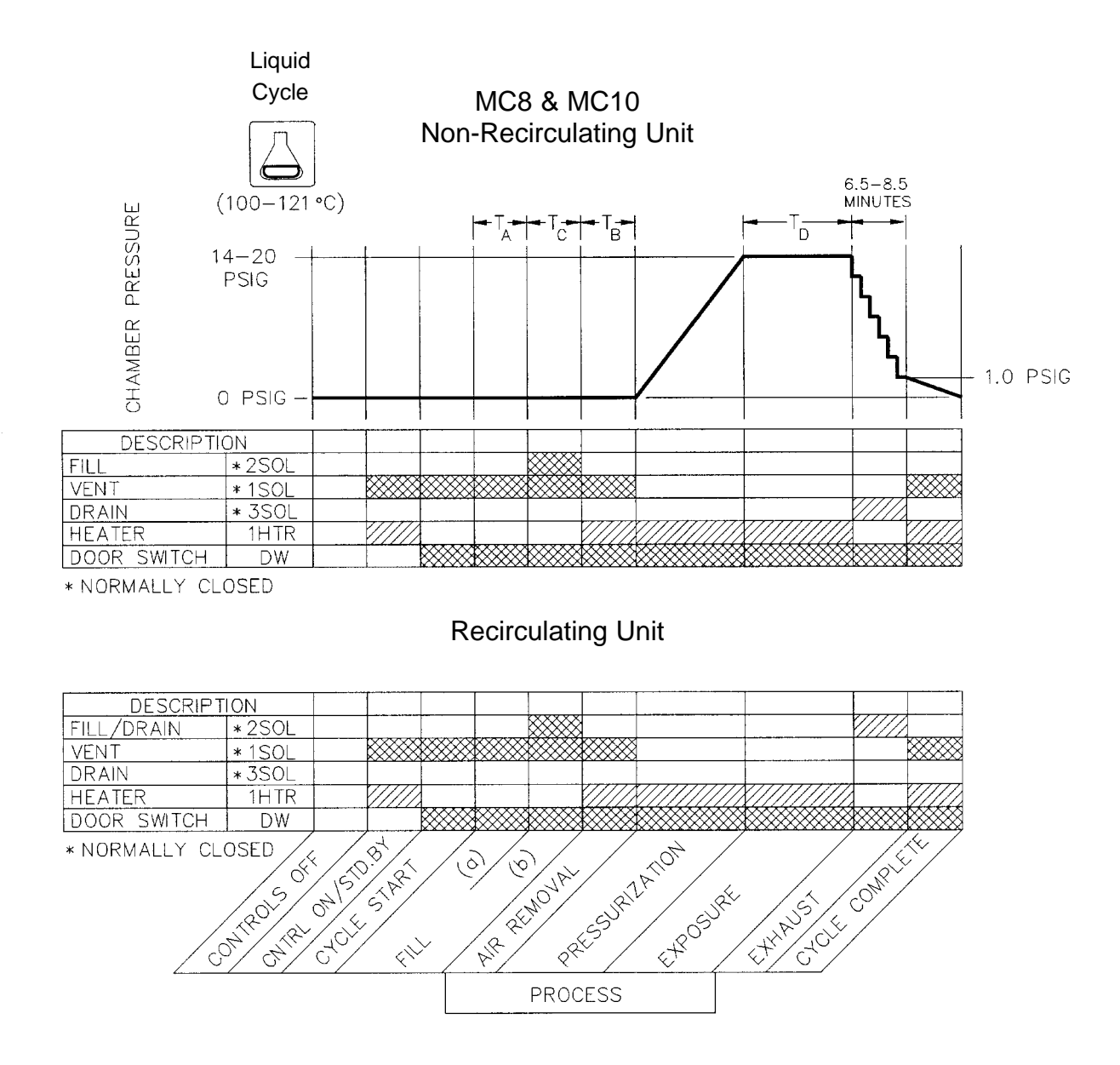

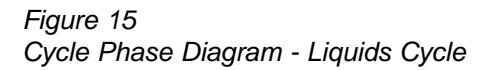

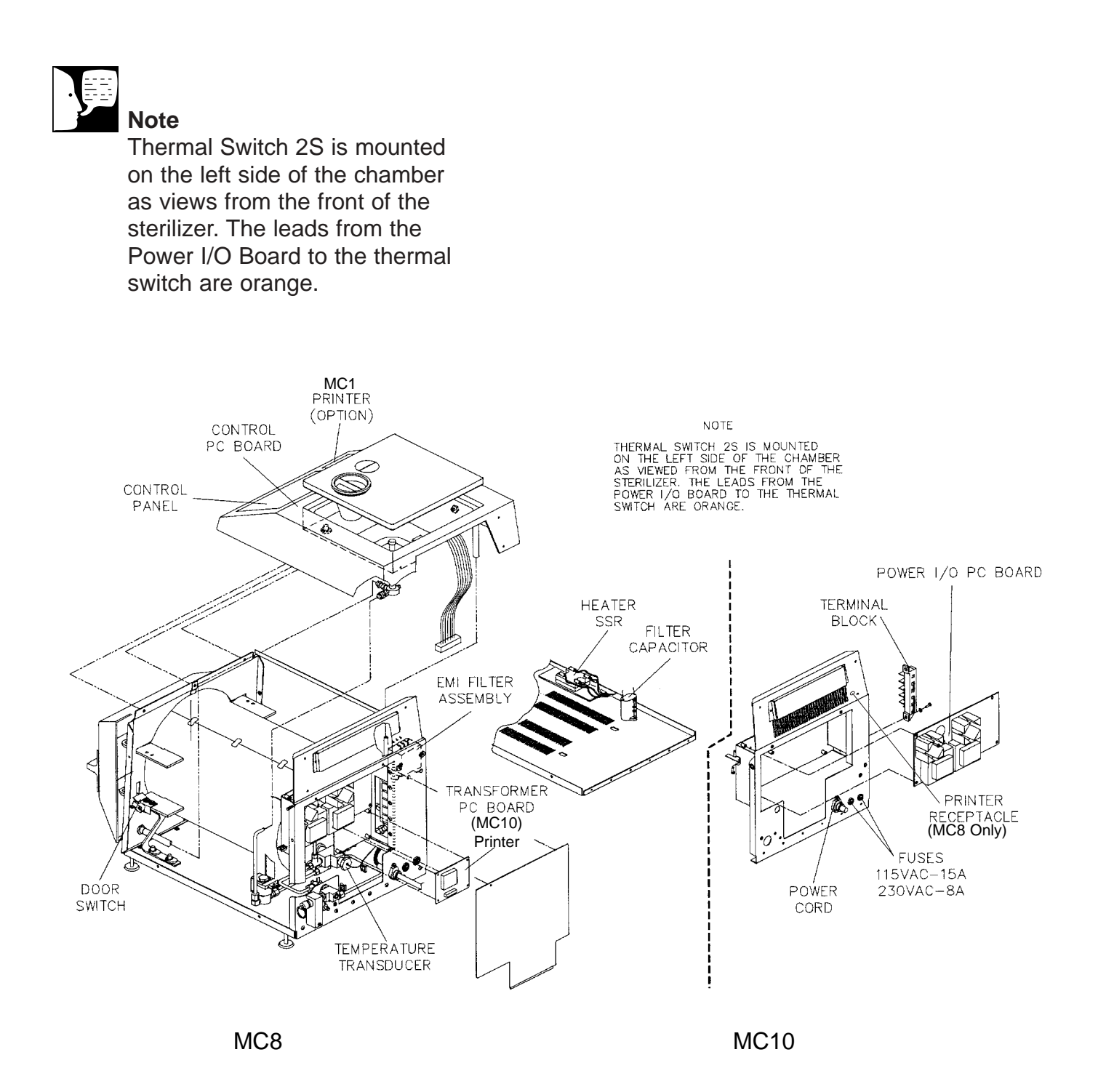

Figure 16 Electrical Components

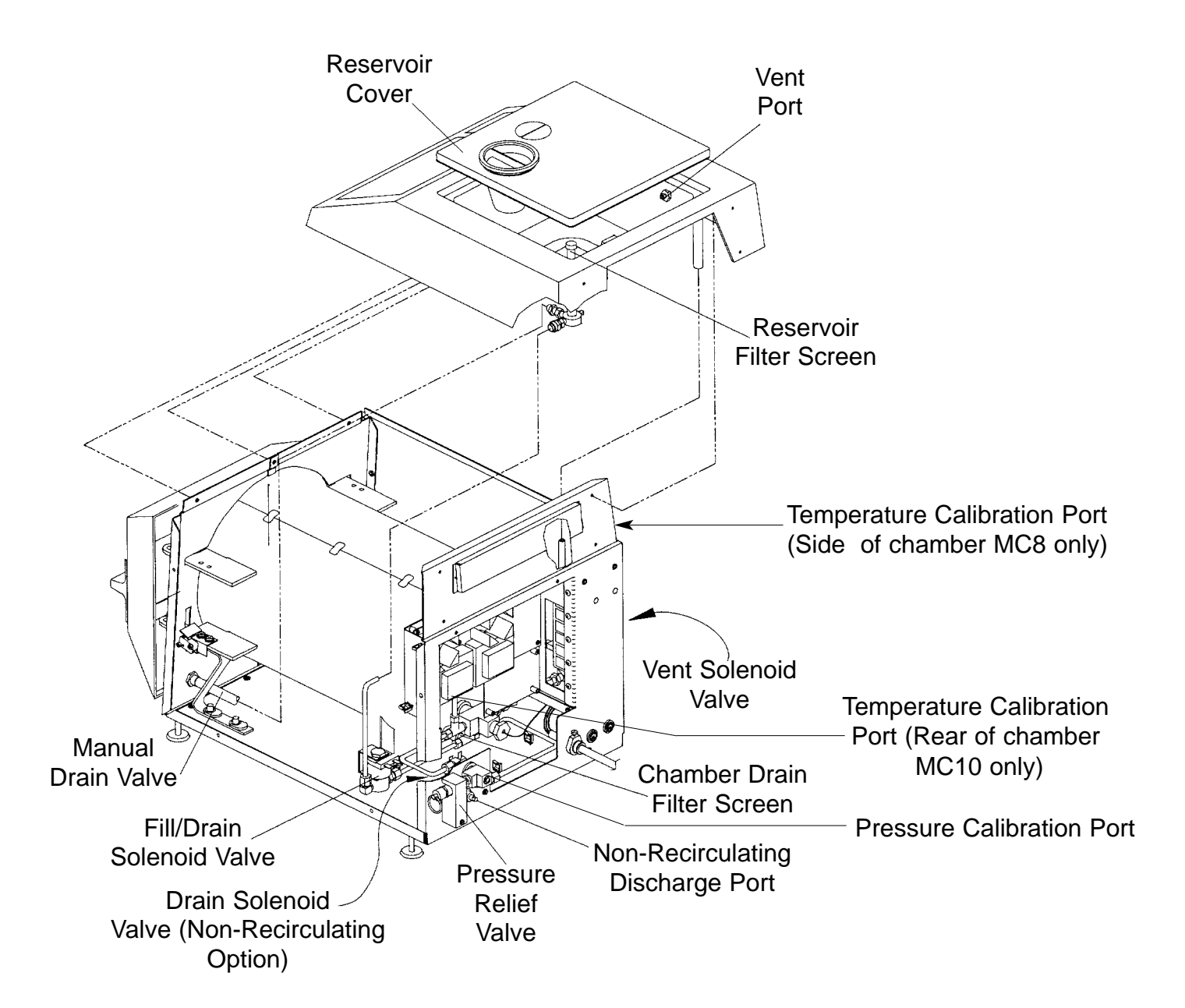

Figure 17 Piping Components

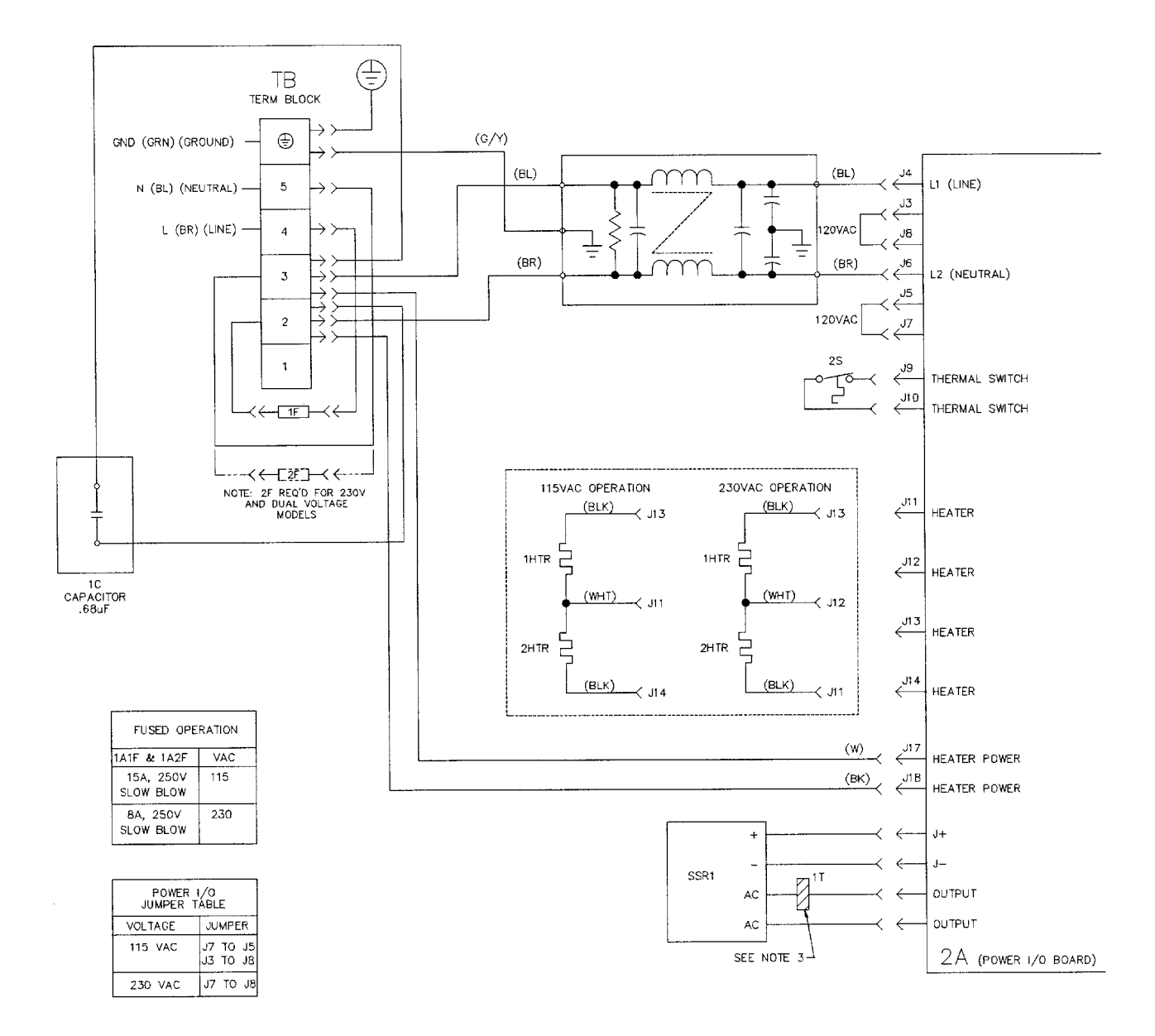

1 A (STERILIZER COMPARTMENT)

Figure 18 Electrical Schematic

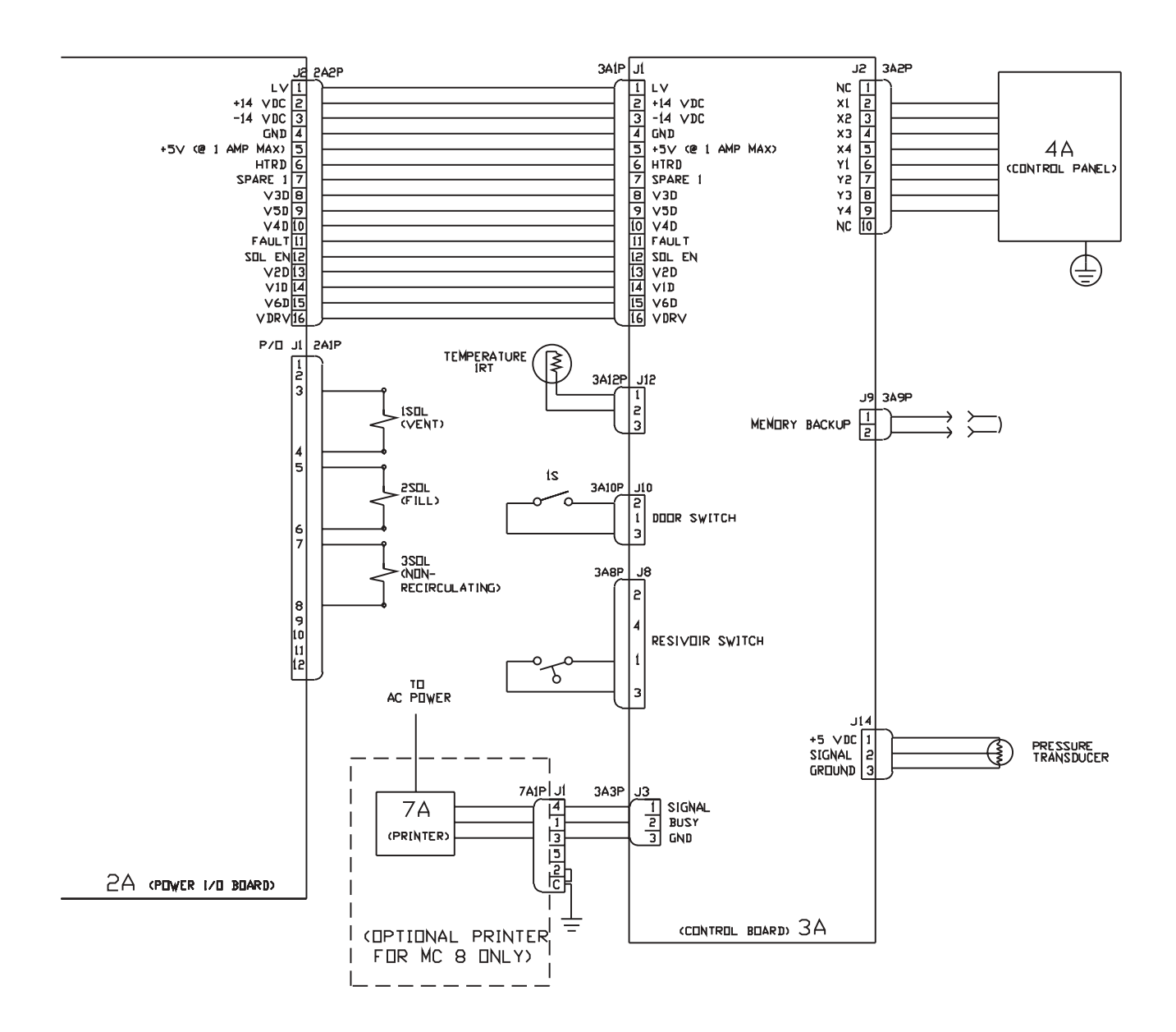

Figure 19 MC8 Electrical Schematic
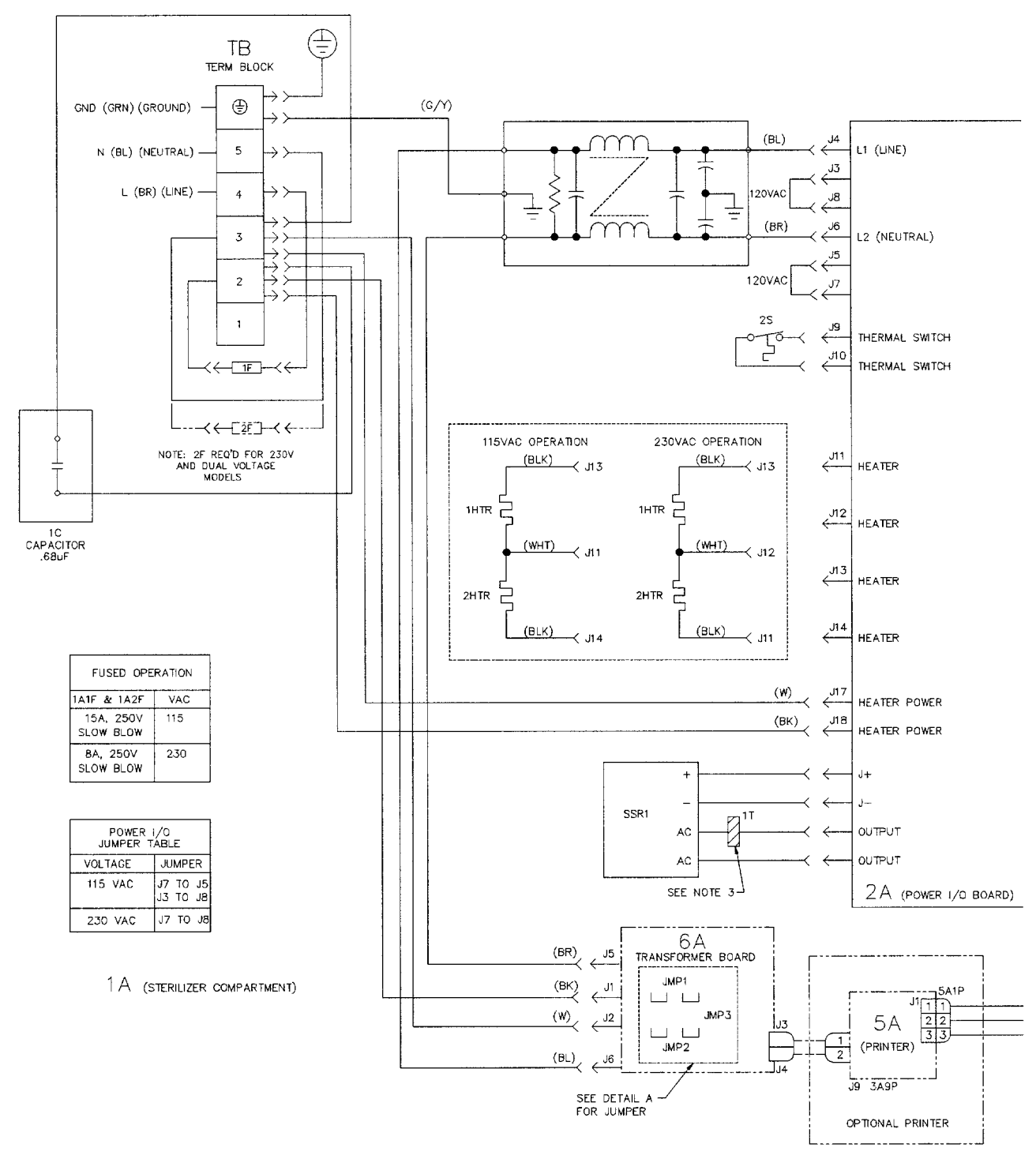

Figure 20 MC8 Electrical Schematic

NOTES

I) FOR CYCLE PHASE DESCRIPTION, REFER TO PIPING SCHENATIC 265636

- 2> FOR SYSTEM WIRING DIAGRAM, REFER TO 265526
- 3> KEEP TORDID CLOSE TO SSR, WRAP VIRE (5 TURNS) ON TORDID

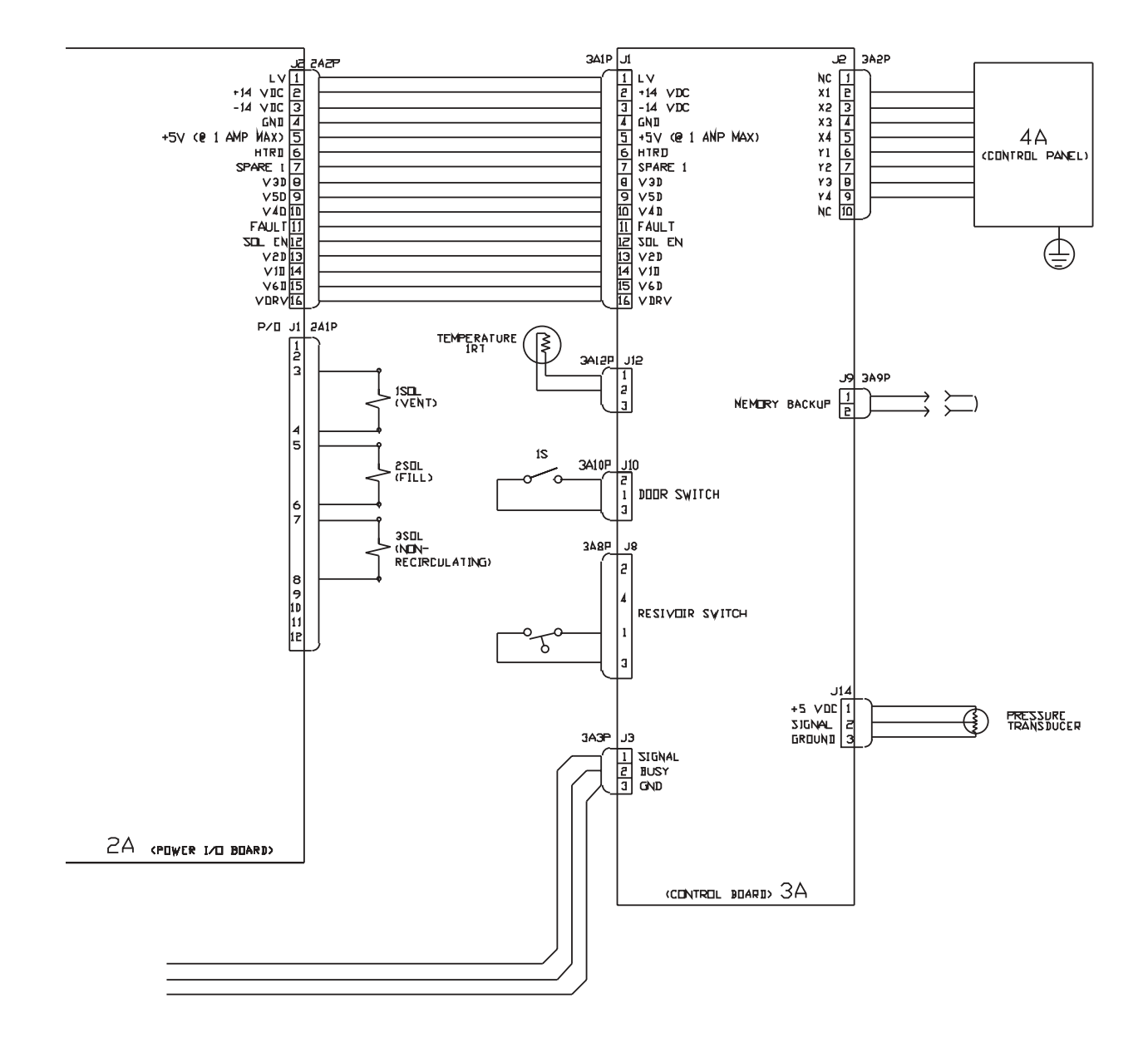

Figure 21 Electrical Schematic

SERVICE DATA

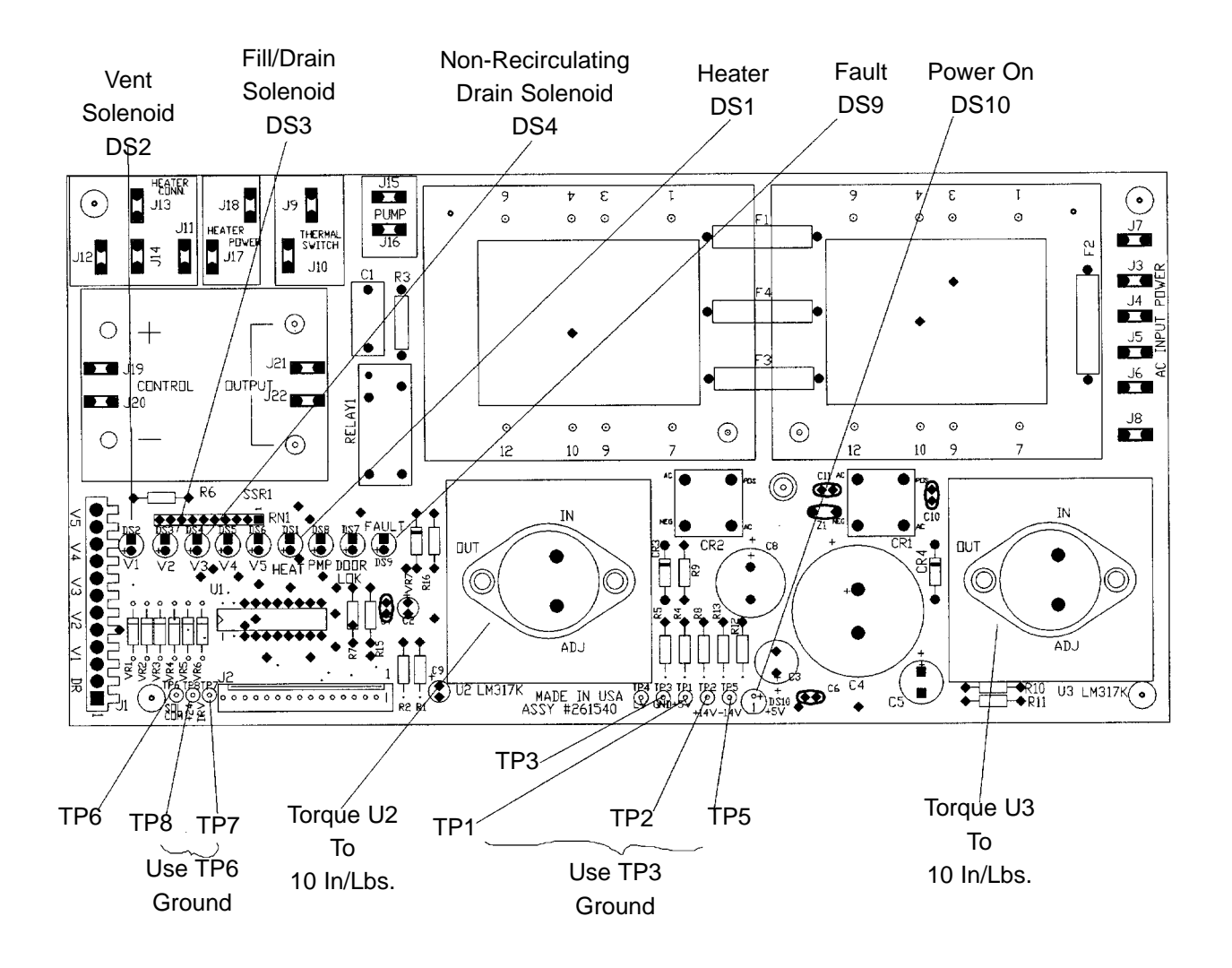

Figure 22 Power I/O PC Board Component Locations

### LED Indicators

| Indicator | Input/Output                               |  |
|-----------|--------------------------------------------|--|
| DS1       | Heater 1HTR/2HTR                           |  |
| DS2       | Vent Solenoid Valve 1SOL                   |  |
| DS3       | Fill Solenoid Valve 2SOL                   |  |
| DS4       | Drain Valve 3SOL (Non-Recirculating Units) |  |
| DS5       | Not Used                                   |  |
| DS6       | Not Used                                   |  |
| DS7       | Not Used                                   |  |
| DS8       | Not Used                                   |  |
| DS9       | Fault                                      |  |
| DS10      | Power                                      |  |

### Test Points

| Test Point | Function                       | Voltage Range    | Notes          |
|------------|--------------------------------|------------------|----------------|
| TP1        | +5 VDC                         | +4.8 to +5.2 VDC | Use TP3 ground |
| TP2        | +14 VDC                        | +12 to +16 VDC   | Use TP3 ground |
| TP3        | Ground                         |                  |                |
| TP4        | Not Used                       |                  |                |
| TP5        | -14 VDC                        | -12 to -16 VDC   | Use TP3 ground |
| TP6        | Solenoid Power Common          |                  | _              |
| TP7        | Driver Input Voltage (+12 VDC) | +12 ± 1.2 VDC    | Use TP6 ground |
| TP8        | +24 VDC                        | +24 ± 0.75 VDC   | Use TP6 ground |

#### SERVICE DATA

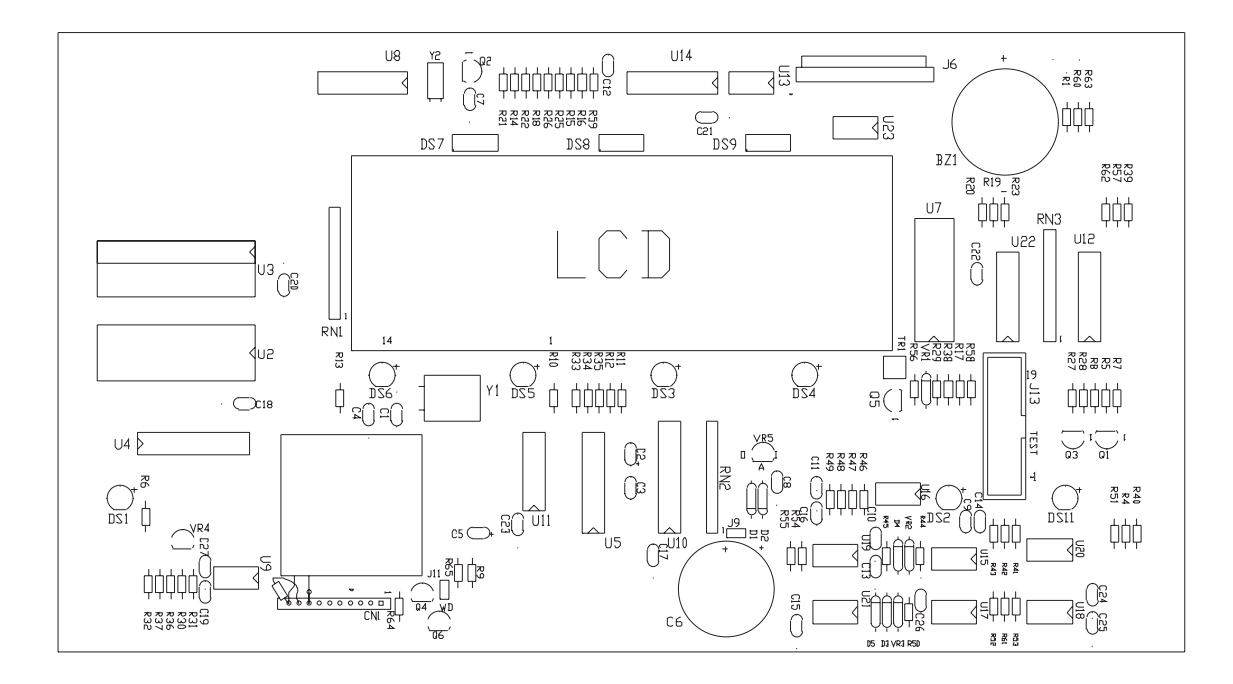

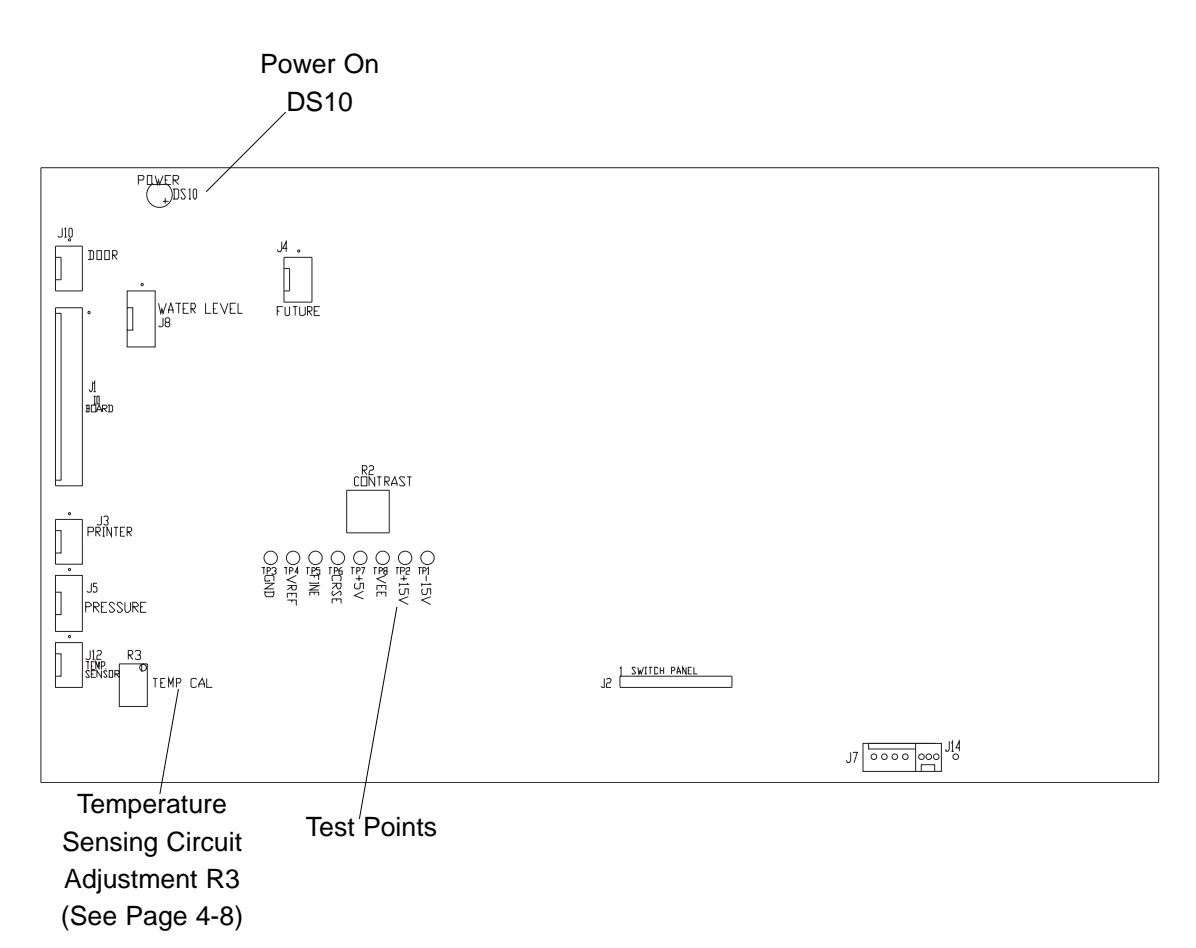

Figure 23 Control PC Board Component Locations

### Test Points

| Test Point | Function                   | Voltage Range                         |
|------------|----------------------------|---------------------------------------|
| TP1        | -14 VDC                    | -12 to -16 VDC                        |
| TP2        | +14 VDC                    | +12 to +16 VDC                        |
| TP3        | Ground                     |                                       |
| TP4        | V <sub>ref</sub>           | +5.000 ± 0.010 VDC                    |
| TP5        | Temp Fine                  | Refer to RTD Voltage Table (Appendix) |
| TP6        | Temp Coarse                | Refer to RTD Voltage Table (Appendix) |
| TP7        | +5 VDC                     | +4.80 to +5.30 VDC                    |
| TP8        | V <sub>EE</sub> (Contrast) | -9.200 ± 0.200 VDC (Adjust R2)        |

## Adjustments

| Adjustment | Function                                | Procedure               |
|------------|-----------------------------------------|-------------------------|
| R2<br>R3   | Display Contrast<br>Temperature Circuit | See Adjustments section |

### LED Indicators

| LED  | Function              |
|------|-----------------------|
| DS1  | CONTROLS ON           |
| DS2  | CYCLE START           |
| DS3  | PACKS                 |
| DS4  | LIQUIDS               |
| DS5  | WRAPPED INSTRUMENTS   |
| DS6  | UNWRAPPED INSTRUMENTS |
| DS7  | PROCESSING            |
| DS8  | COMPLETE              |
| DS9  | DRYING                |
| DS10 | POWER ON              |
| DS11 | CYCLE STOP            |

## Switch Panel Functions

| Function              | Pins at J2 |
|-----------------------|------------|
| ON                    | 5 and 9    |
| OFF                   | 5 and 8    |
| UNWRAPPED INSTRUMENTS | 4 and 9    |
| WRAPPED INSTRUMENTS   | 4 and 8    |
| PACKS                 | 4 and 7    |
| LIQUIDS               | 4 and 6    |
| START                 | 5 and 7    |
| STOP                  | 5 and 6    |
| PROGRAM/SET           | 3 and 6    |
| UP ARROW              | 3 and 8    |
| DOWN ARROW            | 3 and 7    |

#### SERVICE DATA

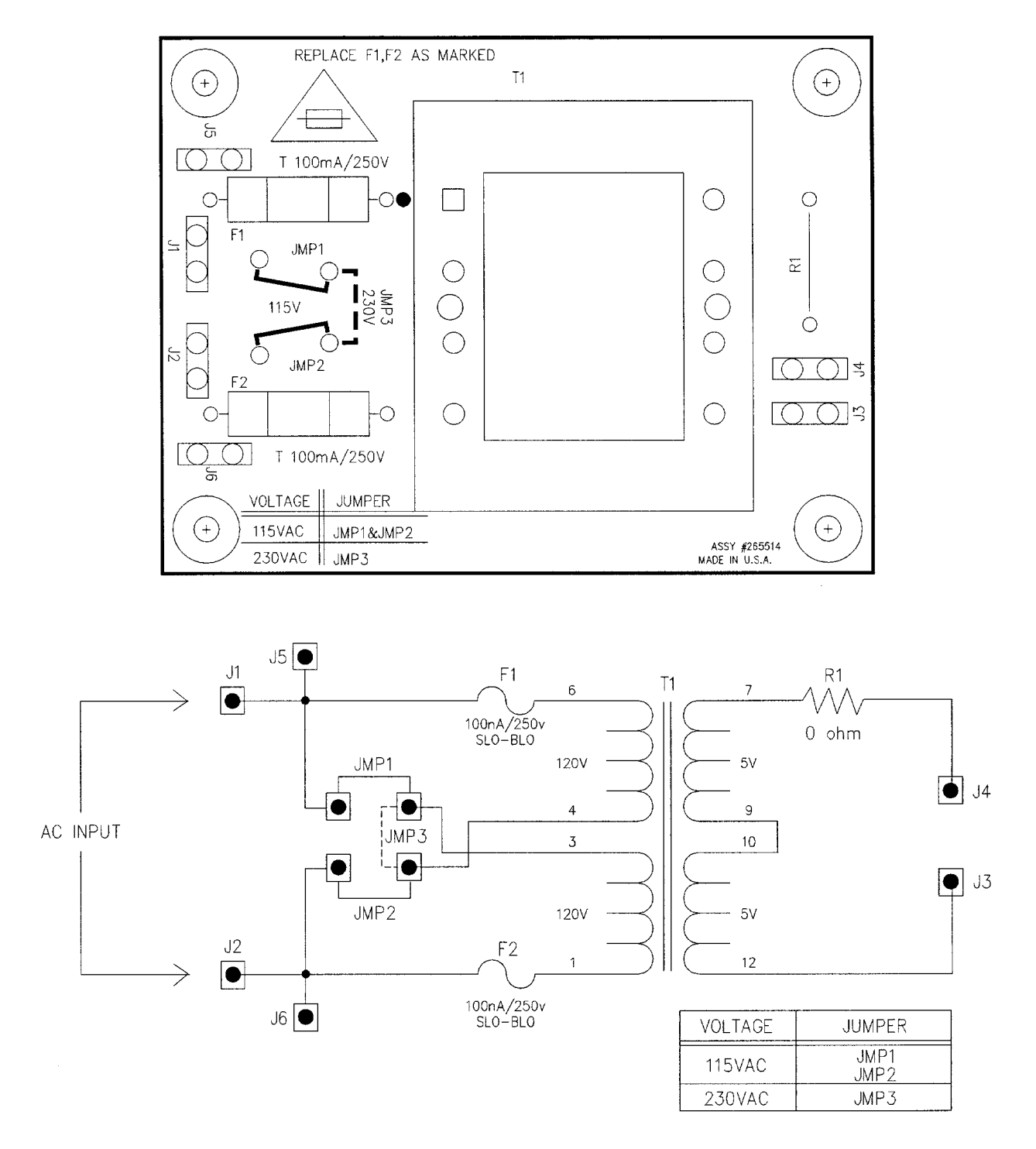

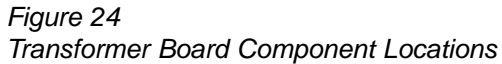

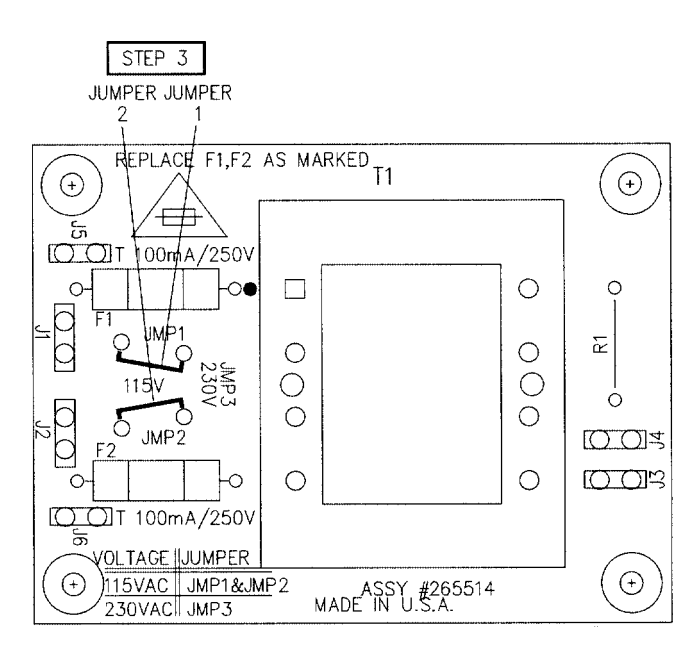

Figure 25 Transformer PC Board (115 VAC)

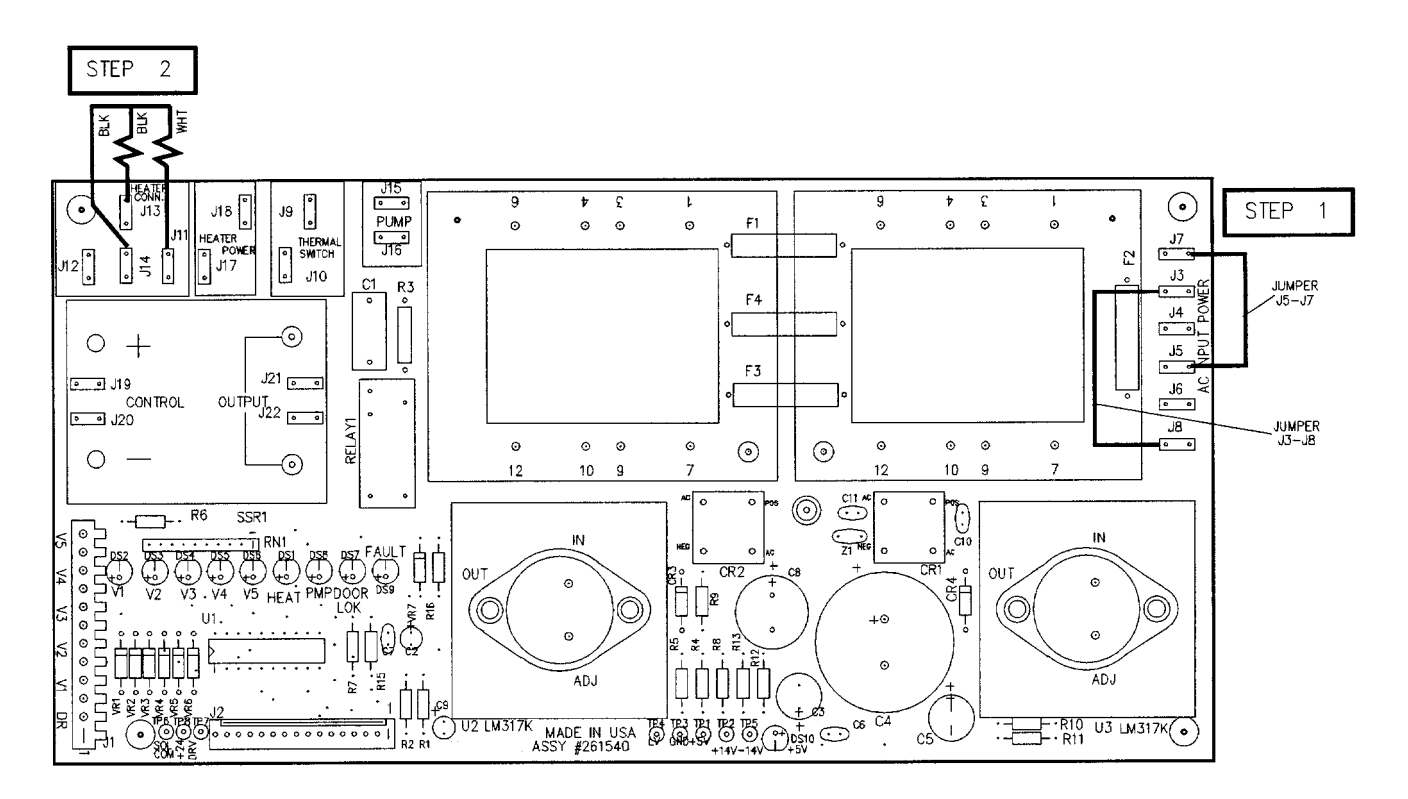

Figure 26 Power I/O PC Board (115 VAC)

#### SERVICE DATA

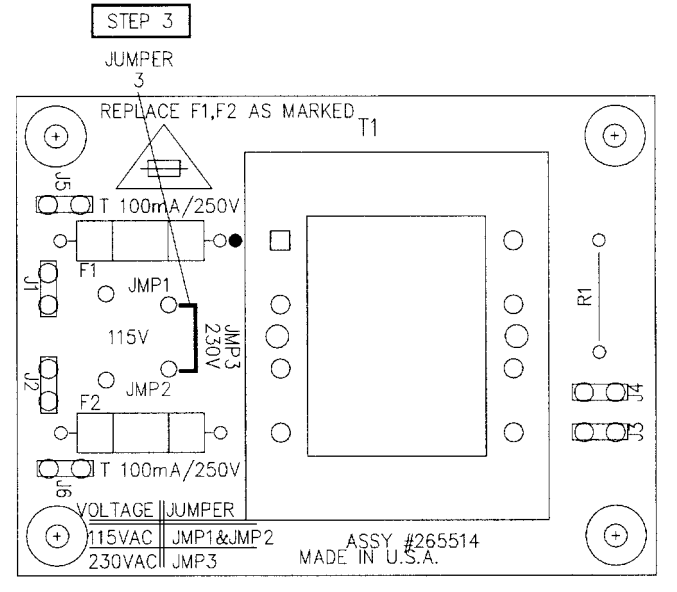

Figure 27 Transformer PC Board (230 Vac)

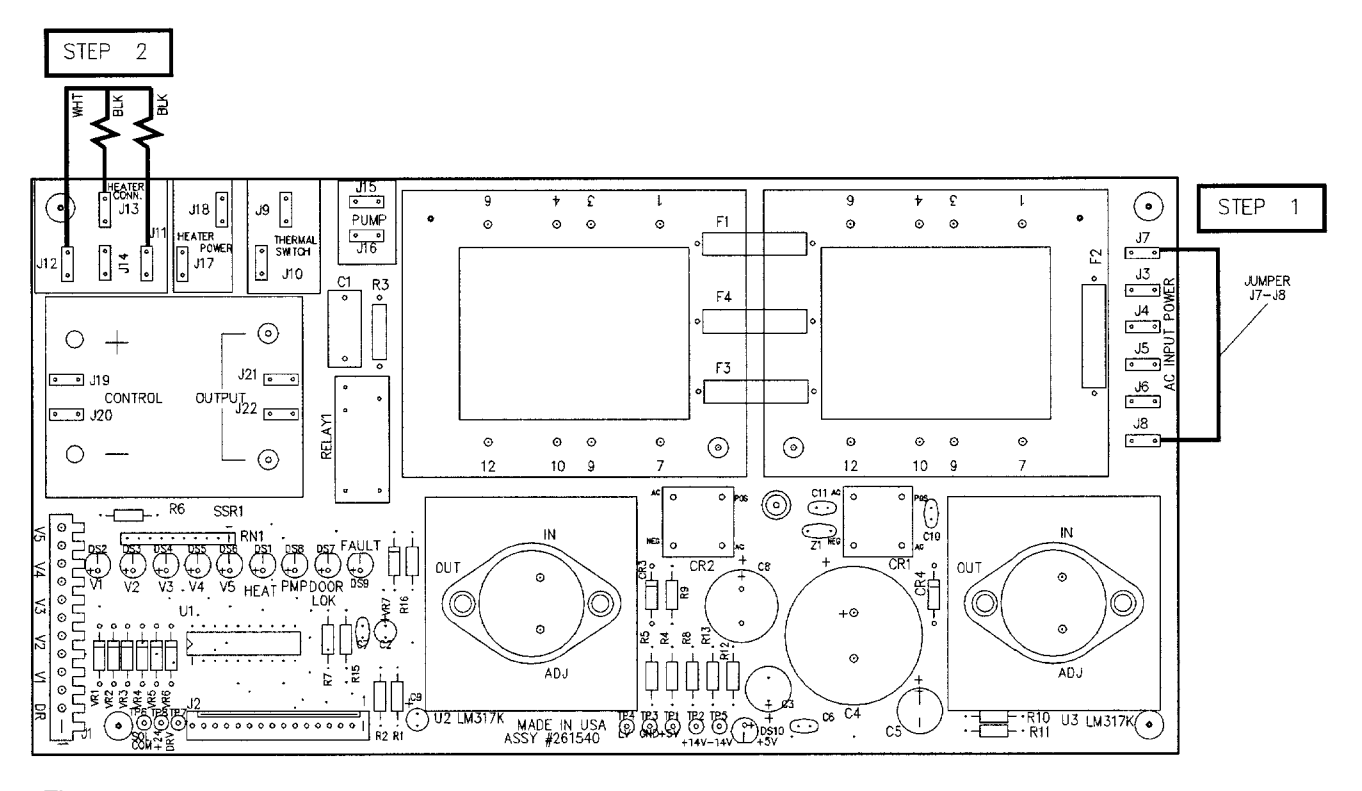

Figure 28 Power I/O PC Board (230 Vac)

# Setup and Adjustments

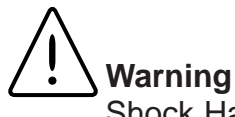

Shock Hazard: Unplug the power cord before moving jumpers.

## Caution

Dual voltage models have both voltages listed on the rating plate. Do not attempt to convert a unit that does not have two fuseholders or is not listed as a 115V/230V model.

### Voltage Conversion

To configure the unit for 115 VAC operation:

- On the Power I/O PC Board connect jumper from J7 to J5 and from J3 to J8.
- Connect heater common (white) to J11, heater (black) 1 to J13 and heater (black) 2 to J14.
- 3. On the Transformer PC Board (MC10 with printer), connect jumpers JMP1 and JMP2.
- 4. Install 15A fuses in fuseholders on rear panel.
- 5. Install appropriate plug on power cord (or use adapter).

To configure the unit for 230 VAC operation:

- 1. On the Power I/O PC Board, connect jumper from J7 to J8.
- Connect heater common (white) to J12, heater (black) 1 to J11, and heater (black) 2 to J13.
- 3. On the Transformer PC Board (MC10 with printer), connect jumper JMP3.
- 4. Install 8 A fuses in fuseholders on rear panel.
- 5. Install appropriate plug on power cord (or use adapter).

### Software Configuration

There are three programming modes:

- clock set mode
- cycle parameter mode
- factory setup mode

Clock set and cycle parameter mode may be used by the operator. Factory setup mode should only be accessed by qualified service technicians.

#### **Clock Set Sequence**

1. Set the hour by pressing the up or down arrow. Press PROGRAM/SET to stir the value in the memory.

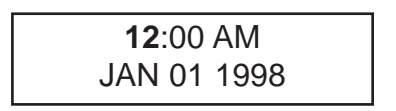

2. Set the minute, then press PRO-GRAM/SET.

> 12:**00** AM JAN 01 1998

3. Set AM or PM, then press PROGRAM/SET.

12:00 **AM** JAN 01 1998

4. Set the month, then press PROGRAM/SET.

12:00 AM **JAN** 01 1998

5. Set the day, then press PROGRAM/SET.

| 12:00 AM           |  |
|--------------------|--|
| JAN <b>01</b> 1998 |  |

 Set the year. Press PROGRAM/SET to store the value in memory and exit clock set mode.

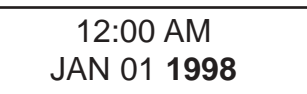

#### **Clock Set Mode**

Clock set mode is used to set the time and date.

- To enter clock set mode, press PRO-GRAM/SET in CONTROLS OFF mode.
- To exit clock set mode at any time, press CYCLE STOP.

### **Cycle Parameter Mode**

Cycle parameter mode is used to program the exposure and drying times (if desired).

To enter a cycle parameter mode:

- a. Press CONTROLS ON.
- b. Select desired cycle (UNWRAPPED INSTRUMENTS, WRAPPED INSTRUMENTS, PACKS, or LIQUIDS.
- c. Press PROGRAM/SET.

To exit cycle parameter mode at any time, press CYCLE STOP.

#### Cycle Parameter Setup Sequence

1. Set the exposure time (up to 99 minutes) by pressing up or down arrow. Press PROGRAM/SET to store selection

> TEMP TIME DRY 135C 03 15

2. Set the drying time (0 to 99 minutes) by pressing up or down arrows. Press PROGRAM/SET to store selection and end cycle programming.

> TEMP TIME DRY 135C 03 15

### Factory Setup Mode

Factory setup mode is used to:

- view the error log
- enable or disable diagnostics mode
- select the display format (temperature units, pressure units, language, 12 or 24 hour clock and date.
- set the cycle count •
- configure the software (MC8 or MC10; standard or lab unit; non-recirculating option, and VWR brand)

To enter factory setup mode:

- Press and release the CONTROLS OFF a. switch.
- b. Press and hold the CONTROLS OFF

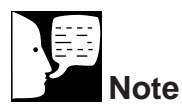

MENTS—3 minutes. WRAPPED INSTRUMENTS—5 minutes, PACKS-30 minutes, and LIQUIDS—30 minutes.

Minimum exposure times are: **UNWRAPPED INSTRU-**

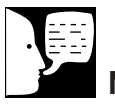

#### Note

Drying time for LIQUIDS is 0 minutes and cannot be changed.

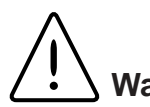

### Warning

Select STANDARD UNIT when setting up a VWR brand sterilizer. If LAB UNIT is selected, it will be possible to program cycle parameters that will not result in sterilization.

Caution

Factory setup mode should only be used by authorized service personnel.

switch.

- c. Press and hold the PROGRAM/SET switch.
- d. Release the CONTROLS OFF switch.
- e. Release the PROGRAM/SET switch.

To exit factory setup mode at any time, press CYCLE STOP.

1. **Error Log:** The error log includes the error code, and cycle number, date and time of the cycle in which the mal-function occurred.

LOG [error code] [cycle count] date] [time]

Use either arrow to view the last five malfunctions. Press PROGRAM/SET to continue with setup.

 Diagnostic Mode: Select YES (diagnostics mode). NO (normal operation) or RECYCLE (automatic cycle start). Press PROGRAM/SET.

> DIAGNOSTICS YES

3. **Time Format:** Select 12 HOUR CLOCK or 24 HOUR CLOCK. Press PROGRAM/SET.

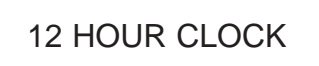

 Temperature Units: Select CELSIUS (°C) or FAHRENHEIT (°F). Press PROGRAM/SET.

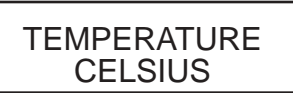

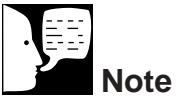

See **Trouble Analysis** section for a description of diagnostic mode features.

5. **Pressure Units:** Select PSI (pounds per square inch), kPa (kilopascals) or BAR (bars). Press PROGRAM/SET.

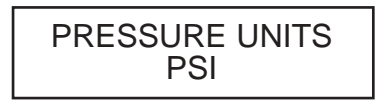

6. Language: Select ENGLISH, SPANISH, FRENCH, or GERMAN. Press PRO-GRAM/SET.

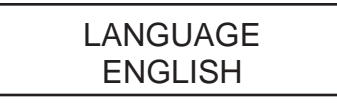

7. **Model Configuration:** Select VWR brand.

CONFIGURATION VWR BRAND

8. **Unit Size:** Select MC8 (8" diameter) or MC10 (10" diameter). Press PRO-GRAM/SET.

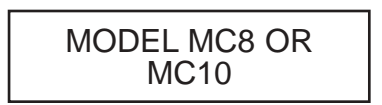

 Unit type: Select STANDARD UNIT (fixed temperature) or LAB UNIT (selectable 102 to 135°C) unit. Press PRO-GRAM/SET.

STANDARD UNIT

10. **Recirculating Status:** Select RECIR-CULATE or NON-RECIRCULATE. Press PROGRAM/SET.

RECIRCULATE

11. **Sterilization Mode:** Select STERILIZE for normal operation. Select CALI-BRATE to calibrate sterilizer temperature and pressure. Press PROGRAM/SET.

STERILIZE

12. **Solenoid Test:** This menu is used to test operation of the vent solenoid. The vent solenoid will toggle on/off at a 2 second rate coinciding with the display. Press PROGRAM/SET.

SOLENOID TEST VENT **ON** 

SOLENOID TEST FILL **ON** 

13. **Solenoid Test:** This menu is used to test operation of the fill solenoid. The fill solenoid will toggle on/off at a 2 second rate coinciding with the display. Press PROGRAM/SET.

14. **Solenoid Test:** This menu is used to test operation of the drain solenoid. The drain solenoid will toggle on/off at a 2 second rate coinciding with the display. Press PROGRAM/SET.

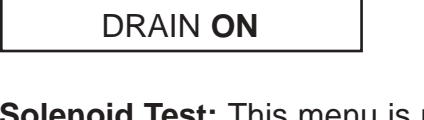

SOLENOID TEST

 Solenoid Test: This menu is used to trigger a recording device used during factory calibration. Press PROGRAM/SET.

> SOLENOID TEST TRIGGER **ON**

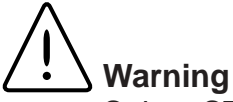

Select STANDARD UNIT when setting up a VWR brand sterilizer. If LAB UNIT is selected, it will be possible to program cycle parameters that will not result in sterilization.

### Caution

Be sure non-recirculating option has been installed before selecting NON-RECIRCULATE.

#### SETUP AND ADJUSTMENTS

16. **Heater Test:** By pressing start the heater will be turned on (100% duty cycle) for a period of 10 seconds. Press PROGRAM/SET.

| HEATER TEST     |   |
|-----------------|---|
| HEAT <b>OFF</b> | 0 |

17. **Cycle Count:** This menu displays the number of cycles your sterilizer has run during the life of the unit. Press PRO-GRAM/SET.

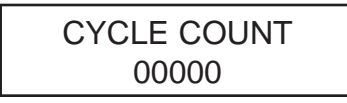

- Serial Number: This menu displays the serial number of the unit. Press PRO-GRAM/SET.
- 19. Factory setup is now complete.

### Unit Calibration

- Remove Pressure Calibration Port plug located by the pressure relief valve.
  - Attach the pressure meter to the calibration port, sealing the threads with thread tape.
  - Remove the Chamber Temperature plug from the rear of the chamber on MC10/AS10 models and the left side of the chamber on the MC8/AS8.
  - Wrap the threads of the temperature probe and thread into the Temperature Calibration Port.
  - Connect the Test Printer to the J3 Printer Port on the back of the Display Board in the unit being tested (MC10/AS10 units without the printer option only). Connect the Test Printer to the Printer Port on the rear of the unit (MC8/AS8 units only).
  - Close the door and latch.
- Hold the CONTROLS OFF button down and plug the unit in, release the button when the lights illuminate. The unit should go through a power up self test.
- 3) Set the time and date by pressing the PRO-GRAM SET button to select the digit, and the UP Arrow or DOWN Arrow to change the value. This operation is complete when all the settings are correct and none of the digits are flashing.
- 4) Press and hold **CONTROLS OFF**, then press and hold **PROGRAM SET**.
  - Release CONTROLS OFF, wait a second and release the PROGRAM SET button. The unit should display the <u>LOG</u> in the upper left corner of the display.
  - Step through the selections by pressing **PROGRAM SET**. Use the **UP Arrow** or **DOWN Arrow** to change the selection.

#### SETUP AND ADJUSTMENTS

- Set the parameters as follows: DIAGNOSTICS to <u>YES</u> <u>12 HOUR CLOCK</u> TEMPERATURE to <u>CELSIUS</u> PRESSURE UNITS to <u>PSI</u> LANGUAGE to <u>ENGLISH</u> CONFIGURATION to (<u>VWR</u> or <u>HARVEY</u>) MODEL to (<u>MC8, AS8, MC10</u> or <u>AS10</u>) <u>STANDARD UNIT</u> <u>RECIRCULATE</u> <u>CALIBRATE</u>
- 5) Fill the Reservoir with clean DI or distilled water up to the Fill Line, on the cover.
  - Open the door and press CONTROLS ON.
  - Press CYCLE START, the display should show <u>DOOR OPEN</u>.
  - Close the door.
- Press CYCLE START again, the Test Printer should start printing and the unit should display <u>COOLING CHAMBER</u>.
  - Review the Printout to verify an exposure temperature of 114°C.
  - When the unit has completed the first stage of calibration the display will show <u>SET</u> <u>PRESSURE</u>, use the UP Arrow or DOWN Arrow to change the displayed value of the unit to match the measured value shown on the Calibration Unit. (Each press is approximately 0.05 PSI, ±4 PSI range).
  - Press PROGRAM SET and the display should show <u>SET TEMPERATURE</u>. Use the UP Arrow or DOWN Arrow button to change the displayed value of the unit to match the measured value shown on the Calibration Unit. (Each press is approximately 0.1 degree, ±4°C Range).
  - Press **PROGRAM SET** and the unit should now heat to 135°C.

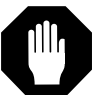

#### Caution

The Reservoir Cover should remain on the unit during all the calibration and test procedures. The unit can exhaust HOT steam and HOT water through the vent inside the reservoir. the unit will beep short beeps followed by a long beep before venting the reservoir.

- When the unit has completed this stage of calibration, the display will show <u>SET</u> <u>PRESSURE</u>. Use the UP Arrow or DOWN Arrow to change the displayed value of the unit to match the measured value shown on the Calibration Unit. (Each press is approximately 0.05 PSI, ±4 PSI Range).
- Press PROGRAM SET and the display should read <u>SET TEMPERATURE</u>. Use the UP Arrow or DOWN Arrow to change the displayed value of the unit to match the measured value shown on the Calibration Unit. (Each press is approximately 0.1 degree, ±4°C Range).
- Press **PROGRAM SET** and the unit should begin venting pressure.
- When the unit has completed venting and the dry cycle is complete, open the door.
- Unplug the unit, wait for 10 seconds, then plug the unit back in.
- Press CONTROLS ON.

### **Unit Verification**

- Close the door when the Calibration Unit's display is indicating 40°C or less.
  - Press **UNWRAPPED INSTRUMENTS**, the display should read <u>*TEMP*</u> = <u>135°C</u>, <u>*TIME*</u> = <u>3</u>, and <u>*DRY*</u> = <u>1</u>.
  - Press **CYCLE START** and the display should read <u>COOLING CHAMBER</u>.
  - When the chamber has cooled below 70°C, the display should read the Temperature, Status, Pressure, and Time.
  - Open the door when the cycle is complete.
  - Advance the printer in the calibration unit until the latest printed readings are visible.

#### SETUP AND ADJUSTMENT

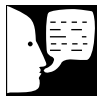

#### Note

- The pressure and temperature readings which are printed by the sterilizer must all be within ±0.5 of the measured readings. If any cycle ends abnormally or the criteria is not met, the problem needs to be resolved before continuing to the next step in the procedure. Once the problem is resolved testing must be restarted at the beginning of the Calibration section.
- The temperature and pressure readings from the Test Printer should be recorded from the second line printed with the same Time-Stamp, and above the *VENT* phase indicator line.

### Example Test

Printer Printout

| EXPOSUR                                                                             | E                                                                                                    |                                       |
|-------------------------------------------------------------------------------------|----------------------------------------------------------------------------------------------------|---------------------------------------|
| 028 32.8<br>029 32.8<br>030 32.8<br>031 33.3<br><b>031 33.0</b><br>VENT<br>032 18.6 | <ul> <li>135.8</li> <li>135.5</li> <li>135.5</li> <li>136.1</li> <li>136.3</li> <li>125.2</li> </ul> | Record information<br>from this line. |

- Record the latest temperature and pressure readings from the calibration unit's printout and the test printer's printout onto the checklist.
- Subtract the unit readings from the test fixture readings and record onto the checklist.
- Close the door when the calibration unit's display is indicating 40°C or less.
  - Press PACKS and the display should read <u>TEMP</u> = <u>121°C</u>, <u>TIME</u> = <u>30</u> and <u>DRY</u> = <u>30</u>.
  - Press CYCLE START and the display should read <u>COOLING CHAMBER</u>.
  - When the chamber has cooled below 70°C, the display should read the Temperature, Status, Pressure, and Time.
  - Open the door when the cycle ends.
  - Advance the printer in the calibration unit until the latest printed readings are visible.
  - Record the latest temperature and pressure readings from the calibration unit's printout and the test printer's printout on the checklist.
  - Subtract the unit readings from the test fixture readings and record on the checklist.
- 3) Press CONTROLS OFF.
  - Press and hold **CONTROLS OFF**, then press and hold **PROGRAM SET**.
  - Release CONTROLS OFF, wait a second and release PROGRAM SET. The unit should display the <u>LOG</u> in the upper left corner of the display.
  - Press CYCLE START, then press the UNWRAPPED INSTRUMENTS.

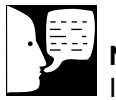

Note

If satisfactory calibration cannot be achieved, attempt coarse temperature circuit calibration. Retesting will be necessary if coarse temperature circuit calibration is done.

- Wait 5 seconds, the display should read *LOG ER00*.
- Press **UP Arrow**, the display should still read *LOG ER00*.
- Step through the following selections by pressing PROGRAM SET. Use UP Arrow or DOWN Arrow to change the selection if needed.
- Set the following parameters, if necessary: <u>DIAGNOSTICS = NO</u> <u>12 HOUR CLOCK</u> <u>TEMPERATURE = CELSIUS</u> <u>PRESSURE UNITS = PSI</u> <u>LANGUAGE = ENGLISH</u> <u>CONFIGURATION = (VWR or HARVEY)</u> <u>MODEL = (MC8 or MC10)</u> <u>STANDARD UNIT</u> <u>RECIRCULATE</u> <u>STERILIZE</u>
- 4) Unplug the unit.
  - Disconnect the Test Printer (if used).
  - Drain the main reservoir and discard the water in the unit.

### **Control PC Board Adjustments**

### **Temperature Sensing**

#### **Circuit Calibration**

**Equipment Required:** 

- digital voltmeter (dvm), 4-1/2 digit, 0.03% accuracy
- five-decade resistance box, 0.1 to 1000 ohms decades, 0.025% accuracy

or

0.03% precision resistor, 1500.5 ohms

#### **Calibration Check**

- 1. Unplug RTD from J12 on Control PC Board.
- 2. Measure RTD resistance.
- 3. From the RTD voltage table (see Appendix), determine the coarse voltage that corresponds to the RTD resistance.
- 4. Plug RTD into J12.
- 5. Measure coarse voltage at TP6. Use TP3 ground.
- If coarse voltage is not within 10 mV of calculated value, calibrate the Control PC Board.

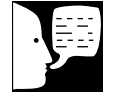

### Note

Allow the chamber to cool down to room temperature before performing a calibration check.

### **Calibration Procedure**

- Measure reference voltage at TP4. Use 1. TP3 ground. Reference voltage should be +5.000 ±0.010 VDC. Replace Control PC Board if reference voltage is out of tolerance.
- 2. Connect resistance box to J12-1 and J12-2. Set box to 1500.5 ohms.
- 3. Measure coarse voltage at TP6. Use TP3 ground.
- 4. Adjust R3 for +4.332 ±0.001 VDC.
- Measure fine voltage at TP5. Use TP3 5. ground. Fine voltage should be +3.047 ±0.050 VDC.
- 6. This completes calibration of the temperature sensing circuit.

**Display Contrast Adjustment** 

#### **Equipment Required:**

digital voltmeter (dvm), 4-1/2 digit, 0.03% accuracy

#### **Adjustment Procedure**

- Measure voltage at TP8. Use TP3 1. ground.
- 2. Adjust R2 on Control PC Board for -9.200 ±0.200 VDC.
- 3. This completes the display contrast adjustment.

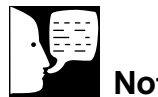

### Note

The optimum value for the voltage level may vary depending on the LCD.

# **Repair and Replacement**

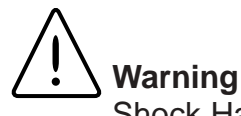

Shock Hazard: Disconnect power cord from power source before removing panels or servicing internal parts.

### Cabinet Removal

### Side Panels

- 1. Remove two screws at the lower edge of the side panel.
- 2. Pull the panel down and outward at the bottom until upper edge disengages from the top cover.

### **Top Cover and Reservoir Assembly**

- 1. Remove reservoir cover.
- 2. Remove paper roll to prevent dropping if top is tipped.
- 3. Drain reservoir.
- 4. Disconnect the tubing from the fill/drain and vent solenoid valves.
- 5. Unplug connectors from the Control PC Board (behind the Control Panel).
- 6. Remove three (3) screws at the front and four (4) fasteners at the back of the top cover and lift the top from the sterilizer.

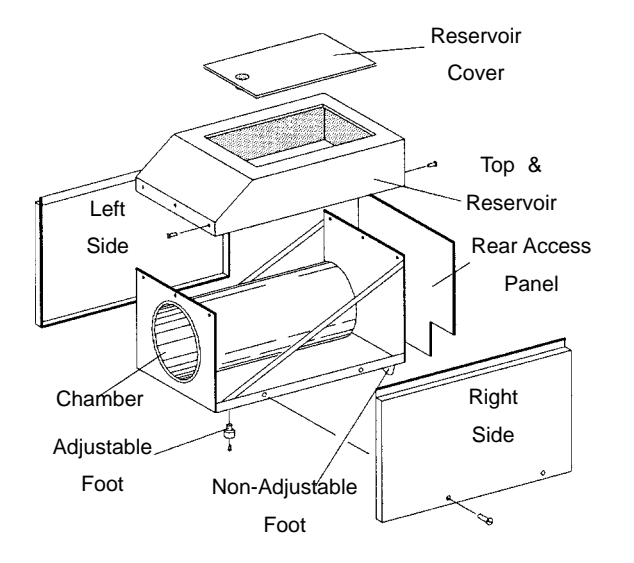

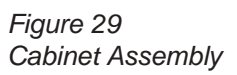

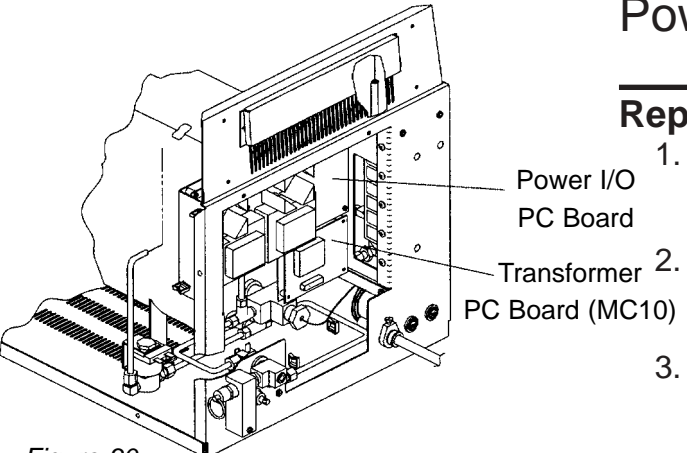

Figure 30 Replacing Power I/O PC Board

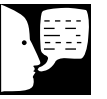

Note

Be sure replacement board is configured for correct voltage.

## Power I/O PC Board

### Replacement

- 1. Unplug power cord from the power source.
- 2. Remove the side and back panels from the sterilizer.
- Unplug all wires and cables from Power I/O PC Board. Tag wires for identification.
- 4. Remove the five (5) screws that secure the Power I/O PC Board to the standoffs.
- 5. Install replacement Power I/O PC Board.

### Control PC Board

### Replacement

- 1. Remove the side panels from the sterilizer.
- 2. Remove the four (4) screws that secure the cover shield. Disconnect ground screw.
- 3. Unplug connectors from wire side of Control PC Board.
- 4. Remove the four (4) spacers that secure the Control PC Board to the standoffs.
- 5. Install replacement Control PC Board.

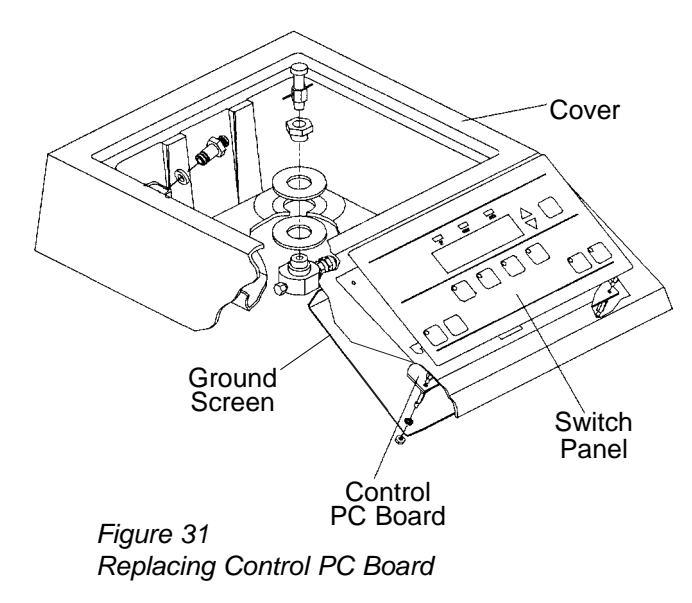

#### REPAIR AND REPLACEMENT

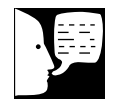

#### Note

Be sure all connectors are plugged in and the LEDs on the PC board are aligned with the openings in the Control Panel.

- 6. Check temperature circuit calibration and display contrast before reinstalling cover shield.
- 7. Reinstall cover shield. Be sure to reinstall ground screen.
- 8. Perform Unit Calibration.

### Switch Panel

#### Replacement

- 1. Remove side panels from sterilizer.
- 2. Remove cover shield from Control PC Board.
- Disconnect ribbon cable from J2 on Control PC Board.
- 4. Remove Control PC Board.
- 5. Remove Switch Panel.
- 6. Route ribbon cable of replacement Switch Panel through slot.
- 7. Peel off adhesive backing and attach Switch Panel to sterilizer.
- 8. Reinstall Control PC Board.
- 9. Connect ribbon cable to J2.
- 10. Reinstall cover shield.

Warning

When control PC Board is replaced, the sterilizer must be recalibrated to insure sterilization, see "Unit Calibration."

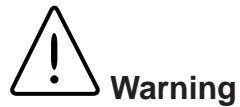

Do not wrench or apply stress to the plastic body of the transducer.

## . Warning

When the pressure transducer is replaced, the sterilizer must be recalibrated to ensure that sterilization occurs. See Unit Calibration.

### Transformer PC Board (MC10)

### Replacement

- 1. Unplug power cord.
- 2. Remove back access panel.
- 3. Unplug AC input terminals from J1 and J2, J5 and J6.
- 4. Unplug printer connector from J3 and J4.

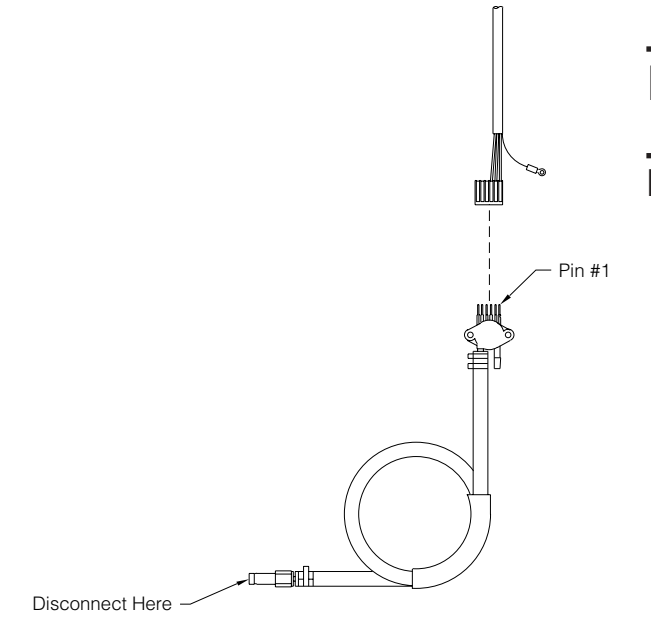

Note: Pin #1 on the pressure transducer has a notch, and pin #1 of the cable has a wire pressed in it.

### Pressure Transducer

### Replacement

- 1. Unplug power cord.
- 2. Remove right side access panel.
- 3. Using two wrenches, disconnect pressure transducer from fitting. Apply one wrench to fitting and the other wrench to the transducer connector.
- 4. Disconnect cable from transducer:
- 5. Reinstall
- 6. Perform "Unit Calibration."

Figure 32 Pressure Transducer Cable Removal

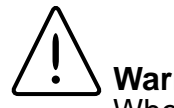

#### Warning

When temperature probe is required, the sterilizer must be recalibrated to insure sterilization occurs. See Unit Calibration.

### **Temperature Probe**

#### Removal

- 1. Remove right side panel and access panel from back of cabinet.
- 2. Unplug connector from J12 on the Control Panel PC Board.
- 3. Unscrew the probe assembly from the cross fitting.

#### Replacement

- 4. Apply pipe thread sealant and install replacement probe assembly.
- 5. Plug connector into J12 on Control PC Board and replace panels.
- 6. Perform Unit Calibration.

### Thermal Cut-Off Switch

#### Replacement

- 1. Unplug power cord.
- 2. Disconnect switch from Power I/O PC Board.
- 3. Carefully remove insulation around thermal switch.
- 4. Remove switch from heater extrusion.
- 5. Install replacement switch.
- 6. Reinstall insulation.

### Heater

The heater is not replaceable in the field. Return the sterilizer to the factory for repair.

### Solenoid Valves

Replacement solenoid valves are available as assemblies with fittings installed.

• Vent - Part No. 265691 (MC10 Only)

Part No. 265834 (MC8 Only)

- Fill/Drain Part No. 265690
- Non-Recirculating Drain Part No. 265757.

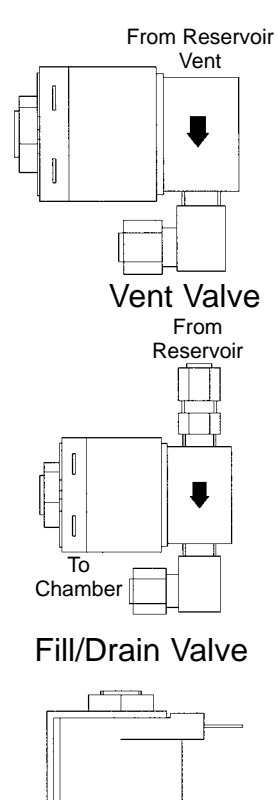

Caution

Water in reservoir and piping

may be HOT. Care should be

taken to prevent burns.

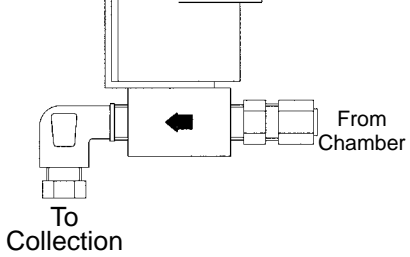

Figure 33 Non-Recirculating Valve

#### REPAIR AND REPLACEMENT

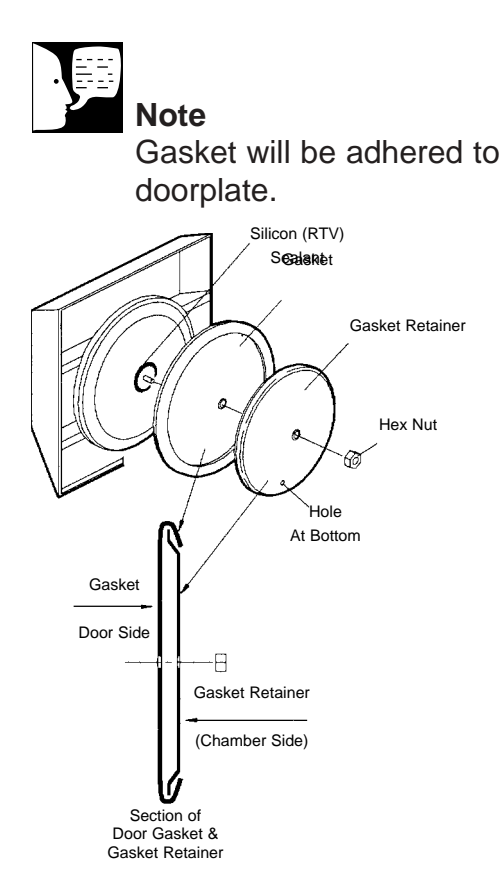

Figure 34 Door Gasket Replacement

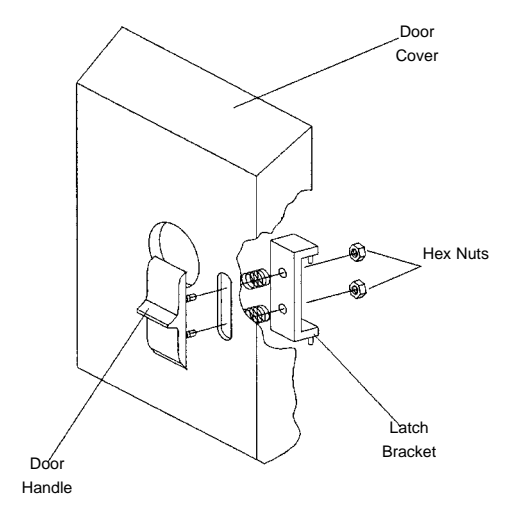

Figure 35 Door Handle Replacement

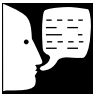

#### Note

The gasket is adhered to the door plate. Do not remove gasket.

### Chamber Door

### **Door Gasket Replacement**

- 1. Remove the hex nut in the center of the gasket retainer and remove the gasket and gasket retainer.
- 2. Clean surface of the door plate, new gasket and gasket retainer of any dirt, adhesives or deposits.
- 3. Apply a generous amount of silicone sealant in a 2" diameter area around the center fitting on the door plate.
- 4. Assemble the gasket retainer (formed lip toward gasket) and gasket with narrow flap on gasket over lip on retainer.
- 5. Place the gasket and retainer assembly on the center fitting of the door plate as shown and secure with hex nut, finger tight (firm) then 1/2 turn.
- 6. Allow a half hour or so for the silicone sealant to set, then run a sterilize cycle (no load) to seat the new gasket.

### Door Handle and Latch

### Replacement

1. Open the door and remove the two screws from the latch bracket.

To remove the latch bracket, it will be necessary to remove the door cover.

### Door Cover Replacement

- 1. Remove the door handle as described in **Door Handle and Latch Removal.**
- 2. Remove the hex nut in the center of the door gasket retainer and remove the GASKET RETAINER ONLY.
- Carefully fold sides of gasket back to expose two mounting screws on each side of door plate. Removing the four mounting screws will dismount the outer door cover.

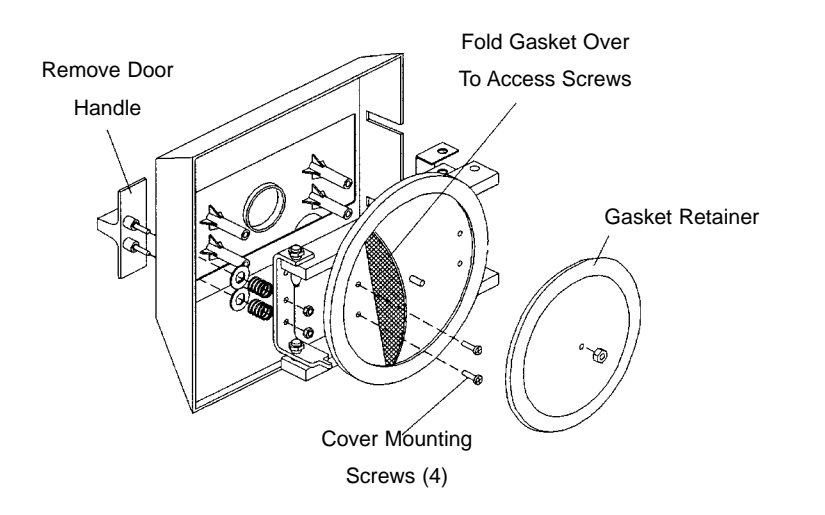

Figure 36 Outer Door Cover Replacement

# Appendix

٦

| RTD Voltage Table                                                                                                    |                                                                                                    |                                                                                                    |  |
|----------------------------------------------------------------------------------------------------|----------------------------------------------------------------------------------------------------|----------------------------------------------------------------------------------------------------|--|
| RTD<br>(Ohms)                                                                                                    | Coarse<br>(Volts)                                                                                                    | Fine<br>(Volts)                                                                                                    |  |
| RTD<br>(Ohms)<br>1038.50<br>1042.35<br>1046.20<br>1050.05<br>1053.90<br>1057.15<br>1061.60<br>1065.45<br>1069.30<br>1073.15<br>1077.00<br>1080.85<br>1084.70<br>1088.55<br>1092.40<br>1096.25<br>1100.10<br>1103.95<br>1107.80<br>1111.65<br>1115.50<br>1119.35 | Coarse<br>(Volts)<br>0.333<br>0.367<br>0.400<br>0.433<br>0.467<br>0.500<br>0.533<br>0.567<br>0.600<br>0.633<br>0.667<br>0.700<br>0.733<br>0.766<br>0.800<br>0.833<br>0.866<br>0.900<br>0.933<br>0.966<br>1.000<br>1.033                                                                                  | (Volts)<br>0.000                                                                                                    |  |
| 1123.20<br>1127.05<br>1130.90<br>1134.75<br>1138.60<br>1142.45<br>1146.30<br>1150.15                                                                                                    | 1.066<br>1.100<br>1.133<br>1.166<br>1.200<br>1.233<br>1.266<br>1.300                                                                                                    |                                                                                                    |  |
|                                                                                                    | RTD (Ohms)<br>1038.50<br>1042.35<br>1046.20<br>1050.05<br>1053.90<br>1057.15<br>1061.60<br>1065.45<br>1069.30<br>1073.15<br>1077.00<br>1088.55<br>1092.40<br>1096.25<br>1100.10<br>1103.95<br>1107.80<br>1111.65<br>1119.35<br>1123.20<br>1127.05<br>1138.60<br>1142.45<br>1138.60<br>1142.45<br>1154.00 | RTD<br>(Ohms)Coarse<br>(Volts)1038.500.3331042.350.3671046.200.4001050.050.4331053.900.4671057.150.5001061.600.5331065.450.5671069.300.6001073.150.6331077.000.6671088.550.7661092.400.8001096.250.833110.100.8661103.950.9001107.800.9331111.650.9661115.501.0001119.351.0331123.201.0661127.051.1001130.901.1331134.751.1661138.601.2001142.451.2331146.301.2661150.151.3001154.001.333 |  |

### How to Use This Table

- 1. Find the measured RTD resistance in the RTD (Ohms) column.
- 2. If the measured resistance is between two values, note the upper and lower value.
- Note the coarse voltage that corresponds to the lower resistance value.
- 4. Calculate the offset voltage:

V offset = (R-R1) / (R2 - R1) x (V2 - V1)

- where R = measured resistance
- R1 = lower resistance value V1 = lower voltage value
- R2 = upper resistance value V2 = upper voltage value
- 5. Add the offset voltage to the voltage in step 3 to determine the coarse voltage.

#### Example:

- 1. The measured resistance is 1090 (between 23°C and 24°C).
- 2. Resistance at 23°C = 10.88.55

Resistance at 24°C = 1092.40

- 3. Coarse voltage at 23°C = 766 mV
- 4. V offset = (1090.00 1088.55) / (1092.40 - 1088.55) x (0.800 - 0766)

V offset = 12mV

5. Coarse voltage = 766 mV + 12 mV = 778 mV